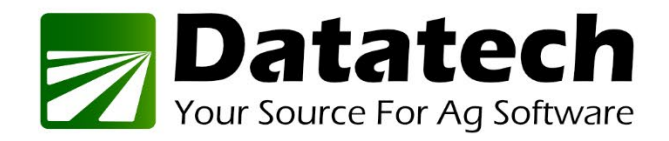

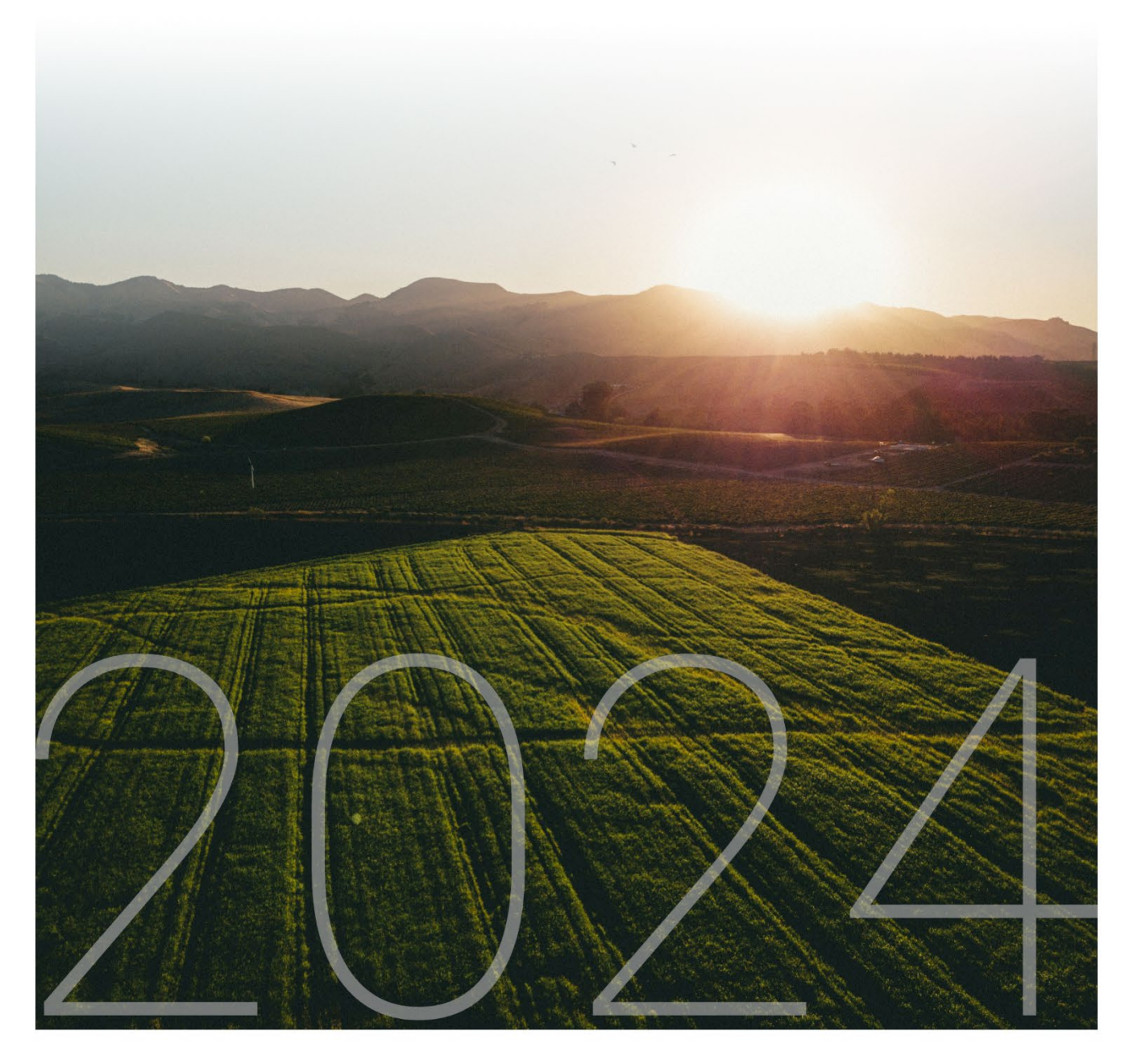

# Datatech's YEAR END WEBINAR

PAYROLL | Dec. 19, 2024

Copyright © 2002-2024 Davidian Business Services

All Rights Reserved

Datatech 4910 E Clinton Ave #103 Fresno, CA 93727

Toll free (888) 222-DATA www.DatatechAg.com <u>support@DatatechAg.com</u>

Revision Date: December 19, 2024

## Contents

| PAYROLL YEAR END CHECK LIST                                 | 5         |
|-------------------------------------------------------------|-----------|
| PREP WORK                                                   | 6         |
| Review Instructions for Forms                               | 6         |
| Count Employees With YTD Wages                              | 7         |
| Reviewing Employee Information                              | 8         |
| Move Payroll Checks                                         | 12        |
| Review Wage Codes and Misc Deductions for W-2 Settings      | <b>14</b> |
| Misc Deductions                                             |           |
| Include Fringe Benefits on Employees Last Check of the Year | 16        |
| Tips for Year End Bonuses                                   | 17        |
| Audit Pre-Tax Wages                                         |           |
| Review Health Insurance Benefit Records                     | 22        |
| Review Tax Liability vs. Payments                           | 23        |
| PAYROLL TAX REPORTS CONTROL CENTER                          |           |
| QUARTERLY CLOSING WORKFLOW                                  |           |
| Edit QTD Archive File                                       | 28        |
| Print QTD Archive File Report                               |           |
| Taxable Wages by Quarter Report                             |           |
| Quarterly State Reports                                     | 31        |
| Generate Quarterly Electronic File                          | 34        |
| Other Quarterly State Reports                               | 35        |
| Washington F&ML Export (includes LTC)                       |           |
| Washington Industrial Insurance Report                      |           |
| Arizona State Withholding Report                            |           |
| Federal Form 941                                            |           |
| YEAR END CLOSING WORKFLOW                                   |           |

| Archive Error Report                                      | 47 |
|-----------------------------------------------------------|----|
| Changing the Current Quarter/Year                         | 48 |
| After Corrections Are Done                                | 49 |
| Re-closing through the Payroll Tax Reports Control Center | 50 |
| Edit YTD Employee Archive                                 | 51 |
| Print YTD Employee Archive                                | 52 |
| Federal Form 943                                          | 53 |
| Form 943 Schedule A                                       | 56 |
| Federal Form 940                                          | 57 |
| W-2 Information                                           | 61 |
| Compile Deferred Comp                                     |    |
| Compile DD Amounts                                        |    |
| Pension Plans                                             | 65 |
| Print W-2's                                               | 67 |
| W-2 Printing Tips                                         | 69 |
| Generate Year End Electronic File                         | 71 |
| Use Accuwage to check the W-2 file                        | 72 |
| W-2C'S                                                    |    |
| Arizona AR-1 Information Return                           | 75 |
| Re-Issue Net Check for the Checkbook                      | 76 |
| PAYROLL TOPICS                                            |    |
| Employee File Utilities                                   | 77 |
| Uploading your State Quarterly File                       | 77 |
| Troubleshooting Guide/Frequently Asked Questions          | 77 |

## Payroll Year End Check List

### Prep Work:

- □ Order W2's & 1095 forms
- □ Enter any Fringe Benefits on employee's last check
- Review Health Benefit Records
- Review Employee List for missing information or accounts to merge
- □ Check special wage codes and deductions for appropriate W2 box settings
- Audit pre-tax wage codes to deductions
- □ Gather payment totals for each tax, audit any discrepancies and make additional payment
- □ Check your logins for the W2 file (BSO Online) and any other agencies you will need to upload files to

### Closing:

 Use the Payroll Tax Reports Control Center to close the 4<sup>th</sup> quarter and 2024 year before 1<sup>st</sup> payroll of 2025

### Quarterly Reports:

- □ Quarterly State Reports use for CA, OR, WA electronic filing and other states printed/generic report.
- □ State Quarterly Electronic file all other states
- □ Federal Form 941 if you have employees classified as such Year End Reports:
  - □ State reports as needed (CA does not have year-end reporting)
  - □ Federal Form 943
  - □ Federal Form 940
  - □ Edit W-2 Information (Compile DD Amounts, HSA, Covid Leave)
  - □ Print W-2's for employees
  - □ Create W-2 Electronic file/Print for IRS
  - □ Use Accuwage to check file before uploading to IRS
  - □ Use W2 Electronic file for state annual filing \*applicable only to certain state
  - □ Print Employee 1095's
  - □ Create 1094/1095 file/print forms for IRS

## Prep Work

### **Review Instructions for Forms**

While Datatech software completes most forms for you, you should be familiar with the details and instructions for completing the forms. This is especially true of rules regarding pre-tax deductions, fringe benefits and printing the cost of the employer sponsored health coverage on W-2's.

Instructions for the forms can be accessed from the respective website of the form (i.e. irs.gov for federal forms and edd.ca.gov for California forms)

940:

https://www.irs.gov/pub/irs-pdf/i940.pdf https://www.irs.gov/pub/irs-pdf/f940.a.pdf https://www.irs.gov/pub/irs-pdf/f940sa.pdf 941: https://www.irs.gov/pub/irs-pdf/i941.pdf https://www.irs.gov/pub/irs-pdf/f941.pdf 943: https://www.irs.gov/pub/irs-pdf/i943.pdf https://www.irs.gov/pub/irs-pdf/i943.pdf W2 & Filing: https://www.irs.gov/pub/irs-pdf/iw2w3.pdf https://www.irs.gov/pub/irs-pdf/iw2.pdf https://www.irs.gov/pub/irs-pdf/iw2.pdf https://www.irs.gov/pub/irs-pdf/fw2.pdf

All annual payroll tax forms, 940, 943, Employee W-2 and W-2 upload to the SSA are due by or on January 31, 2025 for the 2024 tax year.

## Count Employees With YTD Wages

This option is useful to find out how many W-2's you need to order. To use this option, go to Payroll > Year End Tax Reporting > Count Employees With YTD Wages.

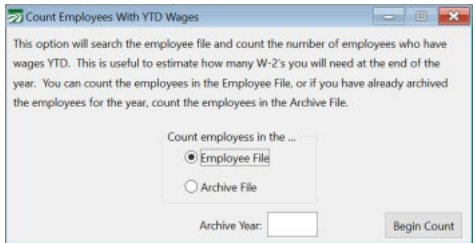

### Count employees in the...

If you have not archived employee totals, select the Employee File. If you have archived and started the new year, then you need to select the Archive File and enter the year to count.

### **Archive Year**

Enter the year to count employees for.

### **Begin Count**

Click to begin counting. Need information on ordering W-2s?

Click here to read our blog, W-2 Ordering Information.

### **Reviewing Employee Information**

Before even beginning closing process, it would be beneficial to review your employee information to look for issues that may need to be corrected.

This could include: Missing or incorrect information in the Employees Name, SSN or Address or duplicate employees.

| 🌌 Employee List  |                               |                                 |
|------------------|-------------------------------|---------------------------------|
| Print Order:     | Wages Selection:              | Select                          |
| Alphabetic       | Quarter to Date Wages         | Invalid S.S. #'s Not Rehireable |
| Account #        | Year to Date Wages            | 🕅 Need 19 #                     |
| Social Security  | # ( All Employees             | 🔲 No-Match Letter               |
| Crew #/Alpha     | C Employees With Notes        | H-2A Employees                  |
| Employee Status: | Employee Type:                | Report Type:                    |
| Active           | 🔘 Regular (941)               | Abbreviated-Portrait            |
| Inactive         | Agricultural (943)            | Abbreviated-Landscape           |
| All              | All                           | © Detail Customize              |
| State:           | Select by Check Issued After: | / / Include Rehire Dates        |
| Crew #:          | Starting Date Hired:          | / / Print Employee Notes        |
| Department:      | Ending Date Hired:            | //                              |
| Filename:        |                               |                                 |
|                  | Preview                       | Print Setup Print Cancel        |

### Abbreviated/Detail Employee List

### **Quick Review for duplicate employees**

One way to review your employee list for duplicate employees, is to change the Print Order to Alphabetic and the Wage Selection to Yearto-Date Wages. The report can be previewed and scanned for obvious duplicates.

### **Employees with Missing/Incomplete SSN**

To review just employees with missing or incomplete SSN's, select the option Invalid S.S.#'s. Then, you may want to search for these employees using the Search option to determine whether they have a duplicate account.

### **Exporting to Excel for further Sorting/Review**

The Custom option in the Report Type allows you to select what information is printed and exported to Excel.

After selecting the Custom option, click on the Columns button. Then, enter a Title for your export. The options you select will be saved with this report name.

Then click on the Columns button and select the Columns you would like printed & exported to Excel.

Click OK on the columns selection and OK on the Report settings to save your selections.

| Report Turner                             |                |                                       |            |
|-------------------------------------------|----------------|---------------------------------------|------------|
| Call is the second                        |                |                                       |            |
| O Abbreviated-Portrait                    | Custom         |                                       |            |
| <ul> <li>Abbreviated-Landscape</li> </ul> |                |                                       |            |
| 🔾 Detail                                  | Customize      |                                       |            |
|                                           |                | Customize Report Settings             |            |
| After: / /                                | Title:         | Employee Export New Report            |            |
| Hired: / /                                | Top Margin:    | Left Margin:                          |            |
| Hired: //                                 | D.11. M. 1     |                                       |            |
| Include Rehire Dates                      | Bottom Margin: | Kight Margin:                         |            |
|                                           | Orientation:   | Automatic V Font Size: 8              |            |
| Level: 0                                  | Font:          | Select                                |            |
|                                           |                |                                       |            |
|                                           |                | C Select Report Columns               | ×          |
| Print Setup Print                         |                | Available Fields: Selected Fields:    |            |
|                                           |                | Address 2 (Blank)  Account #          |            |
|                                           |                | Crew # S.S. #                         |            |
|                                           |                | Current Hrs Worked Mailing Address Mo | ve to Beg. |
|                                           |                | Date Last Raise Add -> State N        | love Up    |
|                                           |                | Date Last Worked Zip Code             | Deur       |
|                                           |                | Date Terminated                       | ve Down    |
|                                           |                | Department Mo                         | ve to End  |
|                                           |                | Driver's License                      |            |
|                                           |                | Email Address<br>Employee Name        |            |
|                                           |                | Fed Dep                               |            |
|                                           |                | Fed Marital Status                    |            |
|                                           |                | First Date Worked                     |            |
|                                           |                | Pro                                   | operties   |
|                                           |                |                                       |            |
|                                           |                |                                       |            |
|                                           |                | Ok                                    | Cancel     |
|                                           | Employee List  |                                       |            |

Then select the location where you want to save the Excel file and preview.

The Excel file will open once the report is complete.

### Sorting in Excel

To further sort your list in Excel, press the Ctrl key and A to select all entries. Then go to Data > Sort. Select the column you'd like to sort by. For example, to look for duplicate mailing addresses, you can select the respective column.

| A2 |           | ▼ E 2     | $\times \checkmark f_x$ | 101         |                 |                 |              |             |          |          |                             |        |                               |                    |
|----|-----------|-----------|-------------------------|-------------|-----------------|-----------------|--------------|-------------|----------|----------|-----------------------------|--------|-------------------------------|--------------------|
|    | А         | В         | С                       | D           | E               | F               | G            | н           | 1        | J        | К                           | L      | м                             | N                  |
| 1  | Account # | First Nam | Last Check Date         | S.S. #      | Mailing Address | City            | State        | Zip Code    | Last Nam | Departme | Date Hired                  |        |                               |                    |
| 2  | 101       | JOHN      | 11/17/2016              | 775-00-0005 | 1911 N FINE     | FRESNO          | CA           |             | AYALA    | FIELD    | 12/01/201                   | ;      |                               |                    |
| 3  | 104       | VICTOR    | 09/30/2016              | 000-00-0000 | 4542 ROAD 53    | FRESNO          | CA           | 93726       | BALTAZA  | R        | 01/01/201                   | i      |                               |                    |
| 4  | 108       | PEDRO     | 11/17/2016              | 542-00-543  | 4509 N AVE 100  | FRESNO          | CA           | 93727       | CASTRO   |          | 12/01/201                   | i      |                               |                    |
| 5  | 1005      | DAVID     | 11/17/2016              | 000-00-0010 |                 |                 |              |             | CEJA     |          |                             |        |                               |                    |
| 6  | 8059      | GREGORIO  | 08/17/2016              | 000-00-0007 |                 |                 |              |             |          | Sort     |                             |        |                               | ? ×                |
| 7  | 116       | GUADALU   | 11/17/2016              | 999-00-9876 |                 |                 |              |             |          | 3010     |                             |        |                               |                    |
| 8  | 102       | ROGELIO   | 11/17/2016              | 515-25-1525 |                 | * <u>A</u> dd L | evel 🗙 🛛     | elete Level | Copy Le  | evel 🔺   | <ul> <li>Options</li> </ul> | 5      | <ul> <li>My data h</li> </ul> | as <u>h</u> eaders |
| 9  | 1006      | JORDAN    |                         | 666-00-1234 | 1245 AVE 12     | Caluma          |              |             | Cart On  |          |                             | Order  |                               |                    |
| 10 | 1000      | JUAN      | 09/30/2016              | 525-15-2515 | 52152 AVE 125   | Column          |              |             | Sort On  |          |                             | Order  |                               |                    |
| 11 | 1002      | JUAN      | 09/30/2016              | 466-56-5435 | 65 AVE 24       | Soft by         | Mailing Addi | ess 🗸       | Values   |          | ¥                           | A to Z |                               | ×                  |
| 12 | 1001      | MARIA     | 09/30/2016              | 123-00-9999 | 235 ROAD 15     |                 |              |             |          |          |                             |        |                               |                    |
| 13 | 110       | MARIA     | 11/17/2016              | 000-00-0006 | 100 AVE 54      |                 |              |             |          |          |                             |        |                               |                    |
| 14 | 1050      | JOSE      | 09/30/2016              | 857-00-1234 | 2515 ROAD 25    |                 |              |             |          |          |                             |        |                               |                    |
| 15 | 4137      | ALEJAND   | 09/30/2016              | 000-00-0002 |                 |                 |              |             |          |          |                             |        |                               |                    |
| 16 | 1373      | ARTUNO    | 09/16/2016              | 555-99-9876 |                 |                 |              |             |          |          |                             |        |                               |                    |
| 17 | 6972      | JOSE      | 09/16/2016              | 000-00-0001 | 5698 AVE 12     |                 |              |             |          |          |                             |        |                               |                    |
| 18 | 1004      | MARIA     | 03/31/2016              | 555-66-1234 | 65152 AVE 24    |                 |              |             |          |          |                             |        | ОК                            | Cancel             |
| 19 | 115       | JUAN      | 11/17/2016              | 123-00-1234 | 4308 AVE 25     |                 |              | -           |          | 1        |                             |        |                               | .::                |
| 20 | 931       | JORGE     | 09/30/2016              | 000-00-0005 |                 |                 |              |             | NUNO PE  | F        |                             |        |                               |                    |
| 21 | 6505      |           | 09/30/2016              | 000-00-0009 |                 |                 |              |             | REYES    |          |                             |        |                               |                    |
| 22 | 3966      | ADRIAN    | 09/30/2016              | 000-00-0008 |                 |                 |              |             | RODRIGU  | E        |                             |        |                               |                    |
| 23 | 6103      | MIGUEL    | 06/16/2016              | 000-00-0004 |                 |                 |              |             | SANCHEZ  |          |                             |        |                               |                    |
| 24 | 3850      | JESUS     | 09/30/2016              | 000-00-0003 |                 |                 |              |             | URIBE    |          |                             |        |                               |                    |
| 25 | 1051      | MARIA     | 09/16/2016              | 251-00-2515 | 1911 N FINE AVE | FRESNO          | CA           | 93726       | VASQUEZ  |          | 04/26/201                   | i      |                               |                    |

### Highlighting Duplicate Values in Excel

A handy tool in Excel to look for duplicate values is the Conditional Formatting tool. To use this, highlight the cell you want to check for duplicate values, go to Home > Conditional Formatting > Highlight Cells Rule and select Duplicate Values.

| XI    | • 🗄      | - ¢ - :     | ;               |             |                                                            |          |           |          | Employee Ex | port 11-16 [       | Compatibility Mode] - E                  | xcel      |                     |               |        |
|-------|----------|-------------|-----------------|-------------|------------------------------------------------------------|----------|-----------|----------|-------------|--------------------|------------------------------------------|-----------|---------------------|---------------|--------|
| FILE  | но       | DME IN      | ISERT PAGE LA   | YOUT FOR    | MULAS DATA                                                 | REVIEW   | VIEW      | ADD-INS  | ;           |                    |                                          |           |                     |               |        |
| Ê     | Cut      |             | Calibri         | • 11 • A    | $ \mathbf{A}^{\bullet}  \equiv \equiv \equiv  \mathbf{A} $ | ≫-       | Wrap Text | t        | General     | ×                  |                                          | Normal    |                     | Bad           | ^<br>• |
| Paste | V Forn   | nat Painter | B I <u>U</u> -  | 🗄 +   🖄 + 🛓 | <b>▲ -</b>   <b>=</b> = =                                  | €₽       | Merge &   | Center 👻 | \$ - % ,    | €.0 .00<br>0.€ 00. | Conditional Format a<br>Formatting Table | s Good    |                     | Neutral       | Ŧ      |
|       | Clipboar | d a         | Fo              | nt          | G.                                                         | Alignmer | nt        | G.       | Numb        | er 🕞               |                                          |           |                     |               |        |
| E1    |          | • : D       | $\times f_x$    | Mailing Add | ress                                                       |          |           |          |             |                    | Highlight Cell                           | s Rules 🕨 | <u>⊢</u> <u>G</u> r | eater Than    |        |
|       | А        | в           | с               | D           | E                                                          | F        | G         | н        | 1           | J                  | Top/Bottom                               | Rules →   |                     | ss Than       |        |
| 1 A   | count #  | First Nam   | Last Check Date | S.S. #      | Mailing Address                                            | City     | State     | Zip Code | Last Name   | Departme           |                                          |           |                     |               |        |
| 2     | 1005     | DAVID       | 11/17/2016      | 000-00-0010 |                                                            |          |           |          | CEJA        |                    | <u>D</u> ata Bars                        | +         | <u>В</u> е          | tween         |        |
| 3     | 8059     | GREGORI     | 08/17/2016      | 000-00-0007 |                                                            |          |           |          | DIAZ        |                    |                                          |           |                     |               |        |
| 4     | 116      | GUADALU     | 11/17/2016      | 999-00-9876 |                                                            |          |           |          | FUENTES     |                    | 1 Color Scales                           | +         | Eq                  | ual To        |        |
| 5     | 102      | ROGELIO     | 11/17/2016      | 515-25-1525 |                                                            |          |           |          | GARCIA-H    |                    | 1                                        |           |                     |               |        |
| 6     | 4137     | ALEJAND     | 09/30/2016      | 000-00-0002 |                                                            |          |           |          | GUZMAN      |                    | Icon Sets                                |           | Te                  | xt that Conta | ins    |
| 7     | 1373     | ARTUNO      | 09/16/2016      | 555-99-9876 |                                                            |          |           |          | LINO        |                    |                                          |           | ab –                |               |        |
| 8     | 931      | JORGE       | 09/30/2016      | 000-00-0005 |                                                            |          |           |          | NUNO PER    |                    | New Rule                                 |           |                     | )ate Occurrin |        |
| 9     | 6505     |             | 09/30/2016      | 000-00-0009 |                                                            |          |           |          | REYES       |                    | Clear Rules                              | •         |                     |               | ig     |
| 10    | 3966     | ADRIAN      | 09/30/2016      | 000-00-0008 |                                                            |          |           |          | RODRIGUE    |                    | Manage Rules                             |           |                     |               |        |
| 11    | 6103     | MIGUEL      | 06/16/2016      | 000-00-0004 |                                                            |          |           |          | SANCHEZ     |                    |                                          |           | <u>D</u> u          | plicate Value | ·S     |
| 12    | 3850     | JESUS       | 09/30/2016      | 000-00-0003 |                                                            |          |           |          | URIBE       |                    |                                          |           | More                | Rules         |        |
| 13    | 110      | MARIA       | 11/17/2016      | 000-00-0006 | 100 AVE 54                                                 | FRESNO   | CA        | 93710    | GONZALES    |                    | 12/01/2015                               |           | INICIE              | Kulesin       |        |
| 14    | 1006     | JORDAN      |                 | 666-00-1234 | 1245 AVE 12                                                | FRESNO   | CA        | 93727    | GARCIA      |                    | 10/14/2016                               |           |                     |               |        |
| 15    | 101      | JOHN        | 11/17/2016      | 775-00-0005 | 1911 N FINE                                                | FRESNO   | CA        |          | AYALA       | FIELD              | 12/01/2015                               |           |                     |               |        |
| 16    | 1051     | MARIA       | 09/16/2016      | 251-00-2515 | 1911 N FINE AVE                                            | FRESNO   | CA        | 93726    | VASQUEZ     |                    | 04/26/2016                               |           |                     |               |        |
| 17    | 1001     | MARIA       | 09/30/2016      | 123-00-9999 | 235 ROAD 15                                                | FRESNO   | CA        | 93726    | AYALA GO    | OFFICE             | 01/15/2016                               |           |                     |               |        |
| 18    | 1050     | JOSE        | 09/30/2016      | 857-00-1234 | 2515 ROAD 25                                               | FRESNO   | CA        | 93726    | GUTIERRE    | PACKING            | 04/26/2016                               |           |                     |               |        |
| 19    | 115      | JUAN        | 11/17/2016      | 123-00-1234 | 4308 AVE 25                                                | FRESNO   | CA        | 93710    | MARTINEZ    |                    | 11/30/2015                               |           |                     |               |        |
| 20    | 108      | PEDRO       | 11/17/2016      | 542-00-543  | 4509 N AVE 100                                             | FRESNO   | CA        | 93727    | CASTRO      |                    | 12/01/2015                               |           |                     |               |        |
| 21    | 104      | VICTOR      | 09/30/2016      | 000-00-0000 | 4542 ROAD 53                                               | FRESNO   | CA        | 93726    | BALTAZAR    |                    | 01/01/2015                               |           |                     |               |        |
| 22    | 1000     | JUAN        | 09/30/2016      | 525-15-2515 | 52152 AVE 125                                              | FRESNO   | CA        | 93710    | AYALA GA    | FIELD              | 12/15/2015                               |           |                     |               |        |
| 23    | 6972     | JOSE        | 09/16/2016      | 000-00-0001 | 5698 AVE 12                                                | WOODLAI  | CA        | 99999    | LOPEZ       | FIELD              | 03/21/2016                               |           |                     |               |        |
| 24    | 1002     | JUAN        | 09/30/2016      | 466-56-5435 | 65 AVE 24                                                  | FRESNO   | CA        | 93710    | GARCIA      |                    | 01/15/2016                               |           |                     |               |        |
| 25    | 1004     | MARIA       | 03/31/2016      | 555-66-1234 | 65152 AVE 24                                               | FRESNO   | CA        | 93727    | LOPEZ       |                    | 03/15/2016                               |           |                     |               |        |
| 26    |          |             |                 |             |                                                            |          |           |          |             |                    |                                          |           |                     |               |        |
| 27    |          |             |                 |             |                                                            |          |           |          |             |                    |                                          |           |                     |               |        |

### Making corrections to SSN numbers

When making a correction to an employee's SSN #, you should always click on the Archive tab and review whether there have been prior quarter/years where the employee was reported under the incorrect SSN. You are responsible for filing any amendments to prior filings if necessary.

### Move Payroll Checks

If you have found duplicate employees and want to merge their checks to one file, you can use the Move Payroll Checks tool on the Payroll > Checks menu.

| Z Move                    | Payroll Checks               |
|---------------------------|------------------------------|
| Move One Check Move by Da | ite                          |
| Account #:                | 1000 AYALA GARCIA, JUAN JOSE |
| Starting Check Date:      | 01/01/2016                   |
| Ending Check Date:        | 12/31/2016                   |
| New Account #:            | 1002 GARCIA, JUAN            |
|                           | Move Checks                  |
|                           |                              |

Select the Employee you want to move checks off of, the dates to move and the Account to move the checks to.

**Important:** After moving checks, follow these steps to ensure taxable wages are correctly updated on check records.

- Run the Payroll Audit from Payroll > Utilities > Payroll Audit/Fix Options. This will update each checks taxable wages to the new corrected totals.
- Use the Fix Employee Totals utility (from the same menu) to update any prior quarter totals, along with the current quarter Employee file totals.\*

### **Important Notes:**

- The program maintains a log of all checks that have been moved from one account to another. You can use the Transaction log and select "PRJNLHDR" as the file and Move as the transaction type to view this information.
- The security setup for this window allows you to prevent users from moving checks that are in prior quarters or years. You would add the

Table Name PR.MovePayrollCheck. You can also allow this option, but disable the options to move checks in prior quarters or years to prevent changes from occurring and not being reported.

| PR.MovePayrollCheck     |                      | 0                    |               |  |   |
|-------------------------|----------------------|----------------------|---------------|--|---|
| Additional View Setting | s: Move<br>checks to | Payroll (<br>o be mo | Checks<br>ved |  | × |

• If you have moved checks in a prior quarter/year you must file corrections to any previously reported wages.

\*In the past, multi-state employers had to use the tool to change quarters and re-open and re-archive affected quarters. With the 2024 year-end update, this is no longer necessary and the fix totals can be used by all customers.

### **Correcting Negative Wages**

We typically recommend when voiding a payroll check from a prior quarter, dating the void in the current quarter. This is usually offset by a re-issued check, making a 0 net change in the wages or deductions in the current quarter.

If a check is needing to be voided that is dated in a closed quarter, not to be re-issued, and the employee has no wages in the current quarter, then in should be voided in the prior quarter and an amendment filed.

See <u>http://www.edd.ca.gov/pdf\_pub\_ctr/de9adji.pdf</u> for instructions on creating adjustments to the DE9 filing.

# Review Wage Codes and Misc Deductions for W-2 Settings

The software will automatically update Box 12 and 14 boxes with required or optional information if set up on wage codes and deductions before archiving.

See the W2 instructions linked above for specific instructions on these boxes.

|                        | <b>U U</b>                                              |
|------------------------|---------------------------------------------------------|
| 🛃 Payroll Wage Types   |                                                         |
| Code                   | : 4K Base Pay Type: Piecework 🗸 🗹 Active                |
| Description            | : 401(k) Deduction                                      |
| Check Stub:            |                                                         |
| Check Stub Description | : Bonus Spanish:                                        |
| Summary Description    | : Summary Spanish Description:                          |
| Summarize To           | x <>                                                    |
|                        | H-2A Hours Offered/Not Worked                           |
| Check Calculations:    |                                                         |
| Overtime Factor        | : 1.00 🔽 Apply Factor to Wages Pair Code:               |
|                        | Include in Regular Rate of Pay Calculations             |
| Bonus Type             | Production ~                                            |
| Minimum Wage           | No Shift Differential: 0.00                             |
| Tax Calculations:      |                                                         |
| Memo Wages             | 🗌 Withhold State Income Tax 🛛 🗹 Withhold Local Tax      |
| Withhold Federal Ir    | ncome Tax 🕑 Withhold SDI/F&ML 🛛 🗹 Worker's Comp Expense |
| Social Security/Me     | dicare 🛛 Subject to SUI Tax 🔽 IRA/401(k) Wages          |
| 🗹 Employer Social Se   | curity 🛛 Subject to FUI Tax                             |
| W-2 Code, Box 12:      | D-401(k) VPre-Tax Offset Code: 40                       |
| Other Income Type:     | None Export Wage Code:                                  |
| Miscellaneous:         | D-401(k)<br>E-403(b)                                    |
| Report Order:          | F-408(k)(6) g Unit Type: Pcs.                           |
|                        | H-501(c)                                                |
|                        | L-Business Expense Reim.<br>S-408(n) Save Clear         |
|                        | W-Employer HSA Contr.                                   |
|                        | AA-Roth Contr. 401(k)<br>BB-Roth Contr. 403(b)          |
|                        | DD-Employer Health Coverage                             |
|                        | FF-QSEHKA Reimb Plan                                    |

Wage Types

Wage Types are set up under the Payroll > Setup menu. If you have any wage types that require printing in Box 12, select the applicable code in the W-2 Code, Box 12. The most common is 401(k) income deferrals.

### Misc Deductions

| Miscellaneous Payroll Deductions |             |          |          |                                                                                                    |      |         |            |              |                 |                 |
|----------------------------------|-------------|----------|----------|----------------------------------------------------------------------------------------------------|------|---------|------------|--------------|-----------------|-----------------|
| # Description                    | Short Descr | G/L # >> | Wage Typ | Active                                                                                                    | Colu | Heading | Cost ID >> | Box 14 Mappi | W-2 Box 14 Desc | W-2 Box 12 Code |
| 1 Child Support                  |             | 365.00   |          |                                                                                                    | 0    |         |            | None         |                 | None            |
| 2 Garnishment                    |             | 366.00   |          | 0                                                                                                    |      |         |            | None         |                 | None            |
| 3 Health Insurance Pre Tax       |             | 735.00   | HI       |                                                                                                    |      |         |            | Box 14A      | Health Ins Cont | None            |
| 4 Health Insurance               |             | 735.00   |          |                                                                                                    | 0    |         |            | Box 14A      | Health Ins Cont | None            |
| 5 401(k)                         |             | 367.00   | 4K       | <ul> <li>Image: A set of the set of the</li></ul> | 0    |         |            | Box 14B      | Retirement Cont | None            |
| 6 Gas Reimbursement              |             | 782.00   |          |                                                                                                    | 0    |         |            | None         |                 | None            |
| 7 Prior Year Tax Reimbursement   |             | 368.00   |          |                                                                                                    | 0    |         |            | None         |                 | None            |
| 8 Aflac                          |             | 735.00   |          | O                                                                                                    |      |         |            | None         |                 | None            |
| Roth After Tax Contribution      |             | 367.00   |          |                                                                                                    | 0    |         |            | None         |                 | Roth 401(k)     |
|                                  |             |          |          |                                                                                                    |      |         |            |              |                 |                 |
|                                  |             |          |          |                                                                                                    |      |         |            |              |                 |                 |
|                                  |             |          |          |                                                                                                    |      |         |            |              |                 |                 |

Miscellaneous Deductions are set up under the Payroll > Setup menu. If you have Roth 401(k) or would like to print employee deductions in box 14 you can edit the deductions as needed.

### Roth 401(k)

Employee Roth 401(k) contributions are after tax, so there is no wage code used to offset deferred income. To have the application print the contributions in Box 12, you will need to set the W-2 Box 12 Code on the Misc Deduction to Roth 401(k). IRS Roth Comparison Chart

### **Optional Items**

Box 14 allows for an employer to print any other information you want to give employees. Examples in the W2 instructions include union dues, uniform payments, health insurance premiums, and employee pension contributions.

There are 3 lines available in Box 14, so the system has a mapping to 14A, 14B and 14C for each line respectively. You may have multiple deductions set to the same line and the program will total all of the deductions. An example of this would be separate deductions for health insurance, vision and dental combined into one health contribution total.

After you have select the Box 14 Mapping, you can enter a description in W-2 Box 14 Desc to print on the line.

### Example of Printed W2

| _  |                                                              |                                 |
|----|--------------------------------------------------------------|---------------------------------|
| Ι. | 11 Nonqualified plans                                        | 12a See instructions for box 12 |
|    | 0.00                                                         | D 270.00                        |
|    | 13 Statutory Petrement Third-perty alck pay                  | 12b                             |
|    | 14 Other<br>Health Ins Cont 180.00<br>Retirement Cont 270.00 | 12c                             |
|    |                                                              | 12d                             |
|    |                                                              |                                 |

# Include Fringe Benefits on Employees Last Check of the Year

If you need to include a fringe benefit in an employee's taxable wages, it is easier to do so by adding to an employee's check instead of editing their year-to-date employee totals after closing payroll.

For example, you may need to tax benefits for business expenses in excess of IRS limits or personal use of a business vehicle.

First Check the W-2 Code, Box 12, and Other Income Type Benefits on the Wage Type Setup.

| 🗾 🧧 Payroll Wage Types 📃 📼 💌                                                    |
|---------------------------------------------------------------------------------|
| Code: FR Base Pay Type: Memo Wages 🗸                                            |
| Description: Fringe Benefits                                                    |
| Check Stub:                                                                     |
| Check Stub Description: Piece Hrs Spanish:                                      |
| Summary Description: Summary Spanish Description:                               |
| Summarize To: <> Combine Lines with Different Rates on Summary                  |
| Check Calculations:                                                             |
| Overtime Factor: 1.00 Apply Factor to Wages Pair Code:                          |
| Include in Regular Rate of Pay Calculations                                     |
| Minimum Wage: No V Shift Differential: 0.00                                     |
| Tax Calculations:                                                               |
| ✓ Memo Wages ✓ Withhold State Income Ta                                         |
| ✓ Withhold Federal Income Ta ✓ Withhold State Disability ✓ Worker's Comp Expens |
| Social Security/Medicare Subject to SUI/FUI Ta IRA/401(k) Wages                 |
| W-2 Code, Box 12: None    Pre-Tax Offset Code:                                  |
| Other Income Type: Taxable Fringe Benefits 🗸                                    |
| Miscellaneous:                                                                  |
| Report Order: 0 Billing Unit Type: FR                                           |
| Save                                                                            |

Then, add the Taxable Wages as a line item to the employee's last check of the year. Fringe is not included in the paid wages, but will be added to the taxable wages.

Note: You may need multiple fringe benefit wage codes if you have some benefits subject to Federal Withholding, but not Social Security or Medicare. Additionally, check with your state, in addition to the IRS, to determine what state taxes are applicable.

https://www.irs.gov/publications/p15b

## Tips for Year End Bonuses

### Deductions

If you need to turn off Deductions for bonus checks, the easiest method is to temporarily set the Deductions to Inactive. Go to Payroll > Setup > Miscellaneous Deductions. Un-check the Active setting for any/all deductions that don't need to be included on bonus checks (Insurance, Aflac, etc)

### Withholding

The Check Entry does not automatically change the withholding method when using the Bonus (BO) Wage Type. When issuing Bonuses you may want to use the Supplemental Federal (22%) & State Withholding Rates (varies by state). After entering the Wages in Check Entry, click on the Recap tab. Then, click on the Recalc button and answer Yes to "Use supplemental federal and state withholding rates".

For more details go to <u>https://datatechag.com/payroll-year-end-prep-bonuses-fringe-benefits/</u>

## Audit Pre-Tax Wages

If you have pre-tax deductions, you may want to audit the deductions total to the wage type total. This will ensure employee's taxable wages are reported properly.

These totals could be incorrect if the pre-tax settings were not properly set up before a deduction began or if there were any errors on a particular check where the pre-tax wage didn't match the deduction.

To audit the wage type totals to the deductions, use the Earnings Records report and include 'Print Totals by Wage Type.'

| Print Emplo            | yee Earnings Records 🛛 🗖 🔳 🔜             |
|------------------------|------------------------------------------|
| Print Order:           | Employees to Print<br>Ill Employees      |
| O Account #            | One Employee                             |
| O Social Security #    | O Multiple Employees Select              |
| Name Key:              |                                          |
| Employee Name:         |                                          |
| Starting Date:         | 01/01/2016                               |
| Ending Date:           | 12/31/2016                               |
| Crew ID:               |                                          |
| State to Print:        | AZ                                       |
| Department:            |                                          |
|                        | Employee Type:                           |
|                        | All O Regular (941) O Agricultural (943) |
| One Employee Per Pag   | e Print Hour Totals by Month             |
| Print Each Check       | Print Totals by Wage Type                |
| Print Line Item Detail | Print H-2A Employees Only                |
| Print Voided Checks    | Exclude H-2A Employees                   |
| Province               | Drint Sature Drint Consol                |
| Preview                | Print Setup Print Cancel                 |

The deduction totals will appear under the Company totals on the right side of the report and the Wage Type totals to the left:

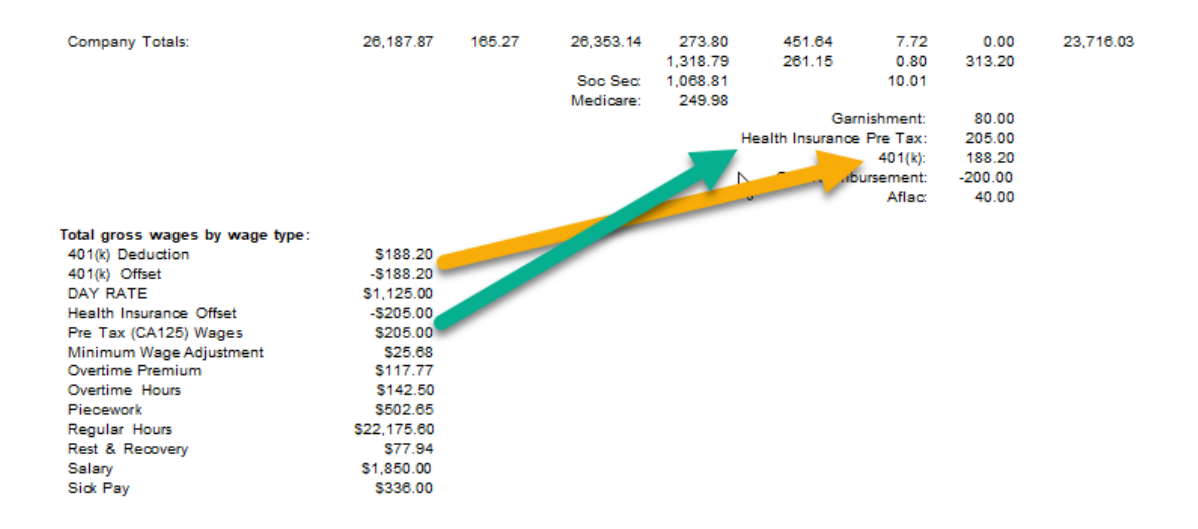

### Audit Report for SQL Database Platform Customers

If there is a discrepancy in the Wages vs. Deductions, to pinpoint the employee with the issue, SQL users can go to Payroll > Utilities > Audit Pre-Tax Wage Adjustments/Deductions.

| 🜌 Audit Pre-Tax | Deductions/Wages                                                          |
|-----------------|---------------------------------------------------------------------------|
| Starting Date:  | 01/01/2022                                                                |
| Ending Date:    | 12/31/2022                                                                |
|                 | Report Type<br>O Deductions/Wage Ajustments<br>Taxable Wages by Wage Type |
|                 | Employees to Print  All Employees  O One Employee                         |
| Acct #:         |                                                                           |
| Preview         | Print Setup         Print         Cancel                                  |

### **Starting & Ending Date**

Enter the Dates for the Year

### **Report Type - Deductions/Wage Adjustments**

This will show discrepancies between the pre-tax adjustments and the deductions by check. If you have any checks that need corrections, please contact the Datatech Support Dept. for assistance.

| Acct #               | CheckDate            | Check# | Ded# | Ded Amt          | Pre-Tax Adj         | Difference       | Deduction<br>Wage Type | Check<br>Wage Type |
|----------------------|----------------------|--------|------|------------------|---------------------|------------------|------------------------|--------------------|
| Lopez, Flora         |                      | 005700 |      | 100 75           |                     | 400.75           |                        |                    |
| 1256<br>Totals for 4 | Kaiser EE            | 965780 | 4    | 108.75<br>108.75 | 0.00                | 108.75<br>108.75 | CA                     |                    |
| 1256<br>Totals for 6 | 03/28/2022<br>Dental | 965780 | 6    | 60.65<br>60.65   | 0.00<br><b>0.00</b> | 60.65<br>60.65   | CA                     |                    |
| Totals for Lope:     | z, Flora             |        |      | 169.40           | 0.00                | 169.40           |                        |                    |
| Report Totals        |                      |        |      | 169.40           | 0.00                | 169.40           |                        |                    |

#### Practice Files Pre-Tax Deduction Audit Report

### Report Type -Taxable Wages by Wage Type

This report prints a Summary by Employee and Wage Type to show the taxable wages for each tax and the corresponding W2 box number where the totals will be reported.

#### December 2023 Webinar Taxable Wages by Wage Type Audit Report

| Wage<br>Type | Description           | Gross Wages | Federal Wages<br>(W-2 Box 1) | FICA Wages<br>(W-2 Box 5) | S.S.<br>Emplr Wages | FUI Wages | State Wages<br>(W-2 Box 16) | SDI Wages<br>(W-2 Box 18) | SUI Wages | Local Wages | W/C Wages |
|--------------|-----------------------|-------------|------------------------------|---------------------------|---------------------|-----------|-----------------------------|---------------------------|-----------|-------------|-----------|
| VELAS        | QUEZ, KYLE # 1        |             |                              |                           |                     |           |                             |                           |           |             |           |
| 4K           | 401(k) Deduction      | 270.00      | 0.00                         | 0.00                      | 0.00                | 0.00      | 0.00                        | 270.00                    | 270.00    | 270.00      | 270.00    |
| HI           | Pre Tax (CA125) Wages | 180.00      | 0.00                         | 0.00                      | 0.00                | 0.00      | 0.00                        | 0.00                      | 0.00      | 0.00        | 0.00      |
| PW           | Piecework             | 315.00      | 315.00                       | 0.00                      | 0.00                | 0.00      | 315.00                      | 315.00                    | 315.00    | 315.00      | 315.00    |
| RH           | Regular Hours         | 5,240.00    | 5,240.00                     | 0.00                      | 0.00                | 0.00      | 5,240.00                    | 5,240.00                  | 5,240.00  | 5,240.00    | 5,240.00  |
| RR           | Rest & Recovery       | 33.05       | 33.05                        | 0.00                      | 0.00                | 0.00      | 33.05                       | 33.05                     | 33.05     | 33.05       | 33.05     |
| Totals       |                       | 6,038.05    | 5,588.05                     | 0.00                      | 0.00                | 0.00      | 5,588.05                    | 5,858.05                  | 5,858.05  | 5,858.05    | 5,858.05  |
| SUAREZ       | . MARIO # 2           |             |                              |                           |                     |           |                             |                           |           |             |           |
| RH           | Regular Hours         | 660.00      | 660.00                       | 660.00                    | 660.00              | 660.00    | 660.00                      | 660.00                    | 660.00    | 660.00      | 660.00    |
| SA           | Salary                | 2,400.00    | 2,400.00                     | 2,400.00                  | 2,400.00            | 2,400.00  | 2,400.00                    | 2,400.00                  | 2,400.00  | 2,400.00    | 2,400.00  |
| Totals       |                       | 3,060.00    | 3,060.00                     | 3,060.00                  | 3,060.00            | 3,060.00  | 3,060.00                    | 3,060.00                  | 3,060.00  | 3,060.00    | 3,060.00  |

### Auditing Pre-Tax/Adjustments with Non SQL Database

1) Run the Labor Analysis Report for the Year, The Pre-Tax Wage Code and Summarize by Employee Account.

|                                                                                                    | Webinar<br>Labor Ar | Training File<br>alysis Repo | es<br>irt |                      |                      |      |                          |                      |
|----------------------------------------------------------------------------------------------------|---------------------|------------------------------|-----------|----------------------|----------------------|------|--------------------------|----------------------|
| Starting Check Date: 01/01/2022<br>Ending Check Date: 12/31/2022<br>Wage Type: 401(k) Deduction                                           |                     |                              |           |                      |                      |      |                          |                      |
| Acct # Check Chk Date Day Crew ID G/L                                                                                                    | # Cost ID           | Job ID                       | Туре      | Units                | P/W<br>Hours         | Rate | Amount                   | Rate/<br>Hour        |
| Total for Empl Acct # 101 AYALA~, JOHN<br>Total for Empl Acct # 1000 AYALA GARCIA, JUAN JOSE<br>Total for Empl Acct # 1057 MENDOZA, MARIA |                     |                              |           | 4.00<br>5.00<br>2.00 | 0.00<br>0.00<br>0.00 |      | 114.82<br>50.00<br>30.00 | 0.00<br>0.00<br>0.00 |
| Total # of Employees: 3                                                                                                    |                     |                              |           | 11.00                | 0.00                 |      | 194.82                   | 0.00                 |

Total # of Checks: 11

Run the Custom Miscellaneous Report for the Year, Deduction and in Summary.

Webinar Training Files Miscellaneous Deduction Report

| Ending D                         | Date: 12/31/2022                                    | 2                                                         |                     |         |            |                                           |
|----------------------------------|-----------------------------------------------------|-----------------------------------------------------------|---------------------|---------|------------|-------------------------------------------|
| Acct #                           | S. S. #                                             | Employee Name                                             | Last Rehire<br>Date | Crew ID | Check Date | Check # 5 401(k) C                        |
| 1000<br>101<br>1057<br>Report To | 654-00-1987<br>775-00-0005<br>000-00-0015<br>otals: | ayala garcia, juan jose<br>ayala~, john<br>mendoza, maria |                     |         |            | 50.00<br>114.82<br>30.00<br><b>194.82</b> |

Total # of Employees: 3

Starting Date: 01/01/2022

If you have any discrepancies, you can run both reports again and export to Excel. When sorted by account number, you can compare or do a formula to locate which employees have differences. Contact the Datatech support department, so we can assist you in correcting the check(s).

## **Review Health Insurance Benefit Records**

If you have Datatech's HR program, you should review the health insurance benefit records for accuracy. The covered months and costs for health insurance are compiled in box 12 on the W-2's.

In the HR program, go to Health Insurance > Benefit Eligibility Review

Use the Coverage As of Date and Status to filter to each month in the year. Compare the records to your health insurance invoices to ensure the records accurately reflect the coverage of each month.

| 🔊 в   | enefit Eligib  | ility Review |                        |                |                    |               |                   |            |              |                |          |
|-------|----------------|--------------|------------------------|----------------|--------------------|---------------|-------------------|------------|--------------|----------------|----------|
| Start | ing Eligible I | Date: / /    | Coverage Start On: / / |                | Coverage As Of: 0  | 1/31/2023     | Status: ALL       | 1          | ∨ Dept.:     | ~              |          |
| Endi  | ing Eligible l | Date: / /    | Coverage End On: / /   | End            | ling Date Offered: | //            | Medical Plan: ALL |            | ~            | Show Inactive  |          |
|       |                |              | Coverage in Year:      |                |                    |               |                   |            |              |                |          |
|       | Empl #         | Last Name    | First Name             | Date Eligible  | Date Offered       | Start Date    | End Date          | Pre-Enroll | Insurance Co | Insurance Plan | Declined |
|       | 1005           | CEJA         | DAVID                  | 1/1/2023       | 1/1/2023           | 1/1/2023      | 12/31/2023        |            |              | BASIC          |          |
|       | 1006           | GARCIA       | JORDAN                 | 1/1/2023       | 1/1/2023           | 1/1/2023      | 12/31/2023        |            |              | BASIC          |          |
|       | 1009           | LOPEZ        | KYLE                   | 1/1/2023       | 1/1/2023           | 1/1/2023      | 12/31/2023        |            |              | BASIC          |          |
|       |                |              |                        |                |                    |               |                   |            |              |                |          |
|       |                |              |                        |                |                    |               |                   |            |              |                |          |
|       |                |              |                        |                |                    |               |                   |            |              |                |          |
|       |                |              |                        |                |                    |               |                   |            |              |                |          |
|       |                |              |                        |                |                    |               |                   |            |              |                |          |
|       |                |              |                        |                |                    |               |                   |            |              |                |          |
|       |                |              |                        |                |                    |               |                   |            |              |                |          |
|       |                |              |                        |                |                    |               |                   |            |              |                |          |
|       |                |              |                        |                |                    |               |                   |            |              |                |          |
|       |                |              |                        |                |                    |               |                   |            |              |                |          |
|       |                |              |                        |                |                    |               |                   |            |              |                |          |
|       |                |              |                        |                |                    |               |                   |            |              |                |          |
|       |                |              |                        |                |                    |               |                   |            |              |                |          |
|       |                |              |                        |                |                    |               |                   |            |              |                |          |
|       |                |              |                        | L              | I                  |               |                   |            | ļ            |                |          |
|       | Edit           | Add Decline  | Set Dates Merge P      | rint Create Er | rollment Cl        | heck Stub Msg |                   |            | Customi      | ze Preview     | Export   |

If you do not use Datatech software to manage your health insurance records, you may want to get a head start on compiling this information to manually update the W2 records.

### Review Tax Liability vs. Payments

### Wage & Tax Summary

The Wage & Tax Summary provides a break down of paid wages, taxable wages for each tax and the employee and employer portions. This report will include the 940 Credit Reduction if you have the Accrue Credit Reduction setting enabled.

### **Tax Liability Report**

The Tax Liability Report provides detailed information on your Federal and State payroll tax liabilities. This is needed because the IRS, and most states, require that you make periodic deposits of payroll taxes when the amounts reach a certain limit.

Note: The Tax Liability Report does not include the 940 Credit Reduction, as the liability for this tax does not get calculated until the end of the year.

### **Makes Payments as Needed**

Use the EFTPS and your state's payment website to make any additional payments needed to balance to your liability. Payments for the 940 Credit Reduction are due by Jan 15<sup>th</sup>.

## Payroll Tax Reports Control Center

Quarterly Closing Walkthrough Year End Closing Walkthrough Vealos en español aqui

The Payroll Tax Reports Control Center incorporates all of the Quarterly and Year End Payroll Closing steps on one screen. This window is designed to take you step by step through the closing process, marking each step completed once it is done.

The window will also display the totals of each report to assist you in verifying the accuracy of the totals that are archived for generating tax reports. If there are any discrepancies in the Employee Wage Detail Report totals, the program will also automatically run the Fix Employee Totals Utility to correct the totals.

| ayroll Tax Reports Control Center        |                   |              |                   |
|------------------------------------------|-------------------|--------------|-------------------|
| arter Closing Year End Closing           |                   |              |                   |
| ear: 2021 Quarter: Q4 ~                  |                   |              |                   |
| Quarter Wage Detail Report:              |                   |              |                   |
| Completed                                | Total Wages:      | Federal WHT: | State WHT:        |
| Completed                                | 0.00              | 0.00         | 0.00              |
| Preview                                  |                   |              |                   |
| Quarter Payroll Journal:                 |                   |              |                   |
| Completed                                | Total Wages:      | Federal WHT: | State WHT:        |
|                                          | 0.00              | 0.00         | 0.00              |
| Preview                                  |                   |              |                   |
| Archive & Clear Quarter To Date Payroll: |                   |              |                   |
| Archive Completed                        | Total Wages:      | Federal WHT: | State WHT:        |
| Clear Completed                          | 0.00              | 0.00         | 0.00              |
| Archive/Print/Cl                         | Print Archive Rpt |              |                   |
| Reports & Tax Forms:                     |                   |              |                   |
| Taxable Wages By Qtr Sta                 | te Reports F      | ederal 941   | Electronic Filing |
|                                          |                   |              |                   |
|                                          |                   |              |                   |
|                                          |                   |              |                   |

Go to Payroll > Payroll Tax Reports Control Center:

## Quarterly Closing Workflow

- 1. Enter the Year and select the Quarter that you are closing from the drop-down menu.
- 2. Print the Employee Wage Detail report for the quarter: Click on the Preview button under the Quarter Wage Detail Report heading.

The program will automatically generate a report of all employees with year-to-date wages. At the end of the report, you will find totals for the quarter and year to date. The Quarter to Date Wages will automatically be updated on the Payroll Tax Reports Control Center screen.

The Preview window for the report will be minimized. To view and/or print the report, click on the Print Preview button on your Taskbar.

3. Print a Payroll Journal for the Quarter: Click on the Preview button under the **Quarter Payroll** Journal heading.

The program will automatically generate a summary Payroll Journal for the quarter. The Payroll Journal totals will be updated on the Payroll Tax Reports Control Center screen.

The Preview of the report will be minimized. To view and print the report, click on the Print Preview button on your Taskbar.

| Payroll Tax Reports Control Center |                          |                        |                     |
|------------------------------------|--------------------------|------------------------|---------------------|
| Quarter Closing Year End Closing   |                          |                        |                     |
| Year: 2021 Quarter: Q4 ~           |                          |                        |                     |
| Quarter Wage Detail Report:        |                          |                        |                     |
| Completed Preview                  | Total Wages:<br>11294.37 | Federal WHT:<br>412.72 | State WHT:<br>88.24 |
| Quarter Payroll Journal:           |                          |                        |                     |
| Completed                          | lotal Wages:             | Federal WHI:           | State WHI:          |
| Preview                            | 11294.37                 | 412.72                 | 88.24               |
|                                    |                          |                        |                     |

Verify the totals of the Wage Detail Report and Payroll Journal on the Payroll Tax Reports Control Center or by reviewing the printed reports.

If the totals agree you may proceed with the closing process.

### What to Do If the Totals Do Not Agree

If the totals don't agree, the program will automatically warn you and ask if you want to proceed with correcting the totals. The wages will be removed from the Quarter Wage Detail Report section of the Payroll Tax Reports Control Center at this time.

| 📨 Payroll Tax Reports Control Cent | ter                               |                                                                          |                |        |            |   |
|------------------------------------|-----------------------------------|--------------------------------------------------------------------------|----------------|--------|------------|---|
| Quarter Closing Year End Closin    | ng                                |                                                                          |                |        |            |   |
| Year: 2021 Quarter: Q4             | 4 ~                               |                                                                          |                |        |            |   |
| Quarter Wage Detail Report:        |                                   |                                                                          |                |        |            |   |
| Completed                          |                                   | Total Wages:                                                             | Federal WH     | IT:    | State WHT: |   |
| Preview                            | Question                          |                                                                          | ×              | 0.00   | 0.00       | ) |
| Quarter Payroll Journal:           | The Wage Detai<br>Employees total | l Report and Payroll Journal do no<br>s may need to be corrected. Procee | t agree.<br>d? |        |            |   |
| Completed                          |                                   |                                                                          | F              | IT:    | State WHT: |   |
| Preview                            |                                   | Yes                                                                      | No             | 412.72 | 88.24      | 1 |

### Answer yes to proceed to the Fix Employee Totals window.

| ᠵ Payroll Tax Report | Fix Employee Tot | tals                |        |             |              |        |                       |   |
|----------------------|------------------|---------------------|--------|-------------|--------------|--------|-----------------------|---|
| Quarter Closing      | Starting Date:   | 10/01/2021          |        |             |              |        |                       |   |
| Year: 2021           | Ending Date:     | 12/31/2021          |        |             |              |        |                       |   |
| Quarter Wage [       |                  | Fix:                |        |             |              |        |                       |   |
| Comple               |                  | QTD Totals          |        |             |              | F      | ederal WHT:<br>0.00   |   |
| Previe               |                  | Undate:             |        |             |              |        |                       |   |
| Quarter Payroll      |                  | Employee File       |        |             |              |        |                       |   |
| Compl                |                  | ○ Archive File      |        | Fix Box 14  | Totals       | F      | ederal WHT:<br>412.72 |   |
| Previe               |                  |                     |        |             |              |        |                       |   |
|                      | Change Qtr/Year  | Fix                 | Totals | Information |              |        |                       | × |
| Archive & Clea       | -                |                     |        |             |              |        |                       |   |
| Archive              | e Completed      |                     |        | <b>Г</b> Е  | mployee tota | ıls wi | ill now be corrected. |   |
| Clear C              | ompleted         |                     |        |             |              |        |                       |   |
|                      |                  | Archive/Print/Clear |        |             |              |        | ОК                    |   |

The program will prompt you to proceed with fixing the totals. Click on the **OK** button to continue with the fix.

Once the Fix is completed, Preview the **Wage Detail Report** again. The wages will be updated on the Payroll Tax Reports Control Center, and if they match the Payroll Journal totals you can proceed with your closing.

4. Archive & Clear the Quarter to Date Totals. Click on the **Archive/Print/Clear** button under the

## Archive & Clear Quarter to Date Payroll heading.

The employee wages will automatically be updated to the Archive, the current quarter totals in the Employee File will be cleared and the Current Quarter will be advanced to the next quarter.

A Print Preview of the Archive File Report will be minimized. Click on the Print Preview button on the Taskbar to view and print the report.

| Archive Completed                            |                            | Total Wages:                                                | Federal WHT: | State WHT:        |
|----------------------------------------------|----------------------------|-------------------------------------------------------------|--------------|-------------------|
| Clear Completed                              |                            | 11294.37                                                    | 412.72       | 88.24             |
|                                              | Archive/Print/Clear        | Print Archive Rpt                                           |              |                   |
| Reports & Tax Forms:<br>Taxable Wages By Qtr | Archive Quarterly Employee | e Totals<br>e complete. Quarterly report<br>ur convenience. | ts may now   | Electronic Filing |
|                                              |                            |                                                             |              |                   |

The Archive File wages will be displayed on the Payroll Closing Control Center screen so you can verify the Archive was completed successfully.

### **Reports & Tax Forms**

You may now print your State Quarter Report, Form 941 or generate the Electronic file at your convenience. If you will be printing the reports at a later time you may return to the Payroll Tax Reports Control Center, select the Year and Quarter and your totals will be displayed on the window for you to verify before printing/generating reports.

## Edit QTD Archive File

The payroll system saves each quarters totals in an archive file, which is then used to print quarterly reports and generate electronic report files to submit to the state.

If you need to edit an employee's Name or SSN, you can do this through the Employee file window and the Archive record will be updated.

It is recommended that any edits to wages be done through a payroll check entry. If you need to edit the Archive record, please consult with Datatech Support to review the circumstances and best procedures to edit the totals.

### **Viewing Records**

When you select the Edit/Print QTD Archive File option on the Quarterly Reporting sub-menu, the program will first ask you for the quarter and year that you want to view:

|                             | quartera |
|-----------------------------|----------|
| Select Quarter/Year to View | ×        |
| Quarter: Q1 ~               |          |
| Year: 2017 ~                |          |
| ОК                          | Cancel   |

After you select the quarter and year, the Quarterly Employee Archive window will appear:

| 🔁 Quarterly Employee Archive Q4/2024 |                    |                       |
|--------------------------------------|--------------------|-----------------------|
| Employee Information:                | State Totals:      | Federal Totals:       |
| Quarter/Year:                        | Wages:             | FICA Wages:           |
| Account #:                           | Tips:              | Federal Wages:        |
| Name Key:                            | Fringe Benefits:   | Tips Wages:           |
| S.S. #:                              | State Wht. Wages:  | FICA Wages YTD:       |
| Last Name:                           | SUI Wages:         | FICA:                 |
| First Name:                          | SDI Wages:         | Medicare:             |
| Marital Status:                      | SDI Withheld:      | Federal Withholding:  |
| State for Wht:: State for UI:        | State Withholding: | FUI Wages:            |
| Special Tax Status:                  | Local Withholding: | Employer S.S. Wages:  |
| Туре:                                | OTT Wht:           | New Hire Act Employee |
| Month 1 Month 2 Month 3              | Hours Worked:      |                       |
|                                      | Back Payments:     |                       |
| Print Report Change Qtr/Year         |                    | Save Delete Clear     |

If you need to change the Qtr/Year you would like to view, click on the Change Qtr/Year button.

If you do make changes to an employees Archive file, click Save before closing the window to save the changes.

Note: If you re-open a quarter and re-archive or Fix Totals to the Archive, the records will be updated based on the employee file and check records when archiving. So, if you have made any manual edits to the archive file, they will be over-written.

### Print QTD Archive File Report

You can access the archive file report from the Edit QTD Archive file window or from Payroll > Quarterly Tax Reporting >

| 🗾 Print Quarterly A | Archive File Report                   |
|---------------------|---------------------------------------|
| Quater to Print:    | Q2 ~                                  |
| Year:               | 2024                                  |
| State to Print:     | State for UI:                         |
|                     | Employee Type                         |
|                     | 🔿 Regular (941)                       |
|                     | O Agricultural (943)                  |
|                     | O All                                 |
|                     |                                       |
|                     | Print Only Employees With Bad S.S #'s |
|                     | Compare Employee Totals to Checks     |
|                     |                                       |
| Preview             | Print Setup Print Cancel              |

## Taxable Wages by Quarter Report

The Taxable Wages by Quarter Report lists wages which are subject to one of the following taxes: FICA, SUI, FUI, or SDI. A total for each employee in each quarter is printed.

This report can assist you in determining your payroll tax liability for these taxes for any given quarter.

| 🗾 Print Taxable Wa | ages by Quarter   | - • 💌              |
|--------------------|-------------------|--------------------|
| Tax to Print:      | FICA -            | Select Employees:  |
|                    | 2014              | All                |
| Tax Year:          | 2014              | Regular (941)      |
| State:             | CA                | Agricultural (943) |
|                    | Report Order:     | Employee #         |
|                    | Print Totals Only |                    |
| Preview            | Print Setup Pr    | int Cancel         |

### **Tax to Print**

Select either FICA, SUI, FUI, or SDI.

### Tax Year

Enter the calendar year to print the report for. This defaults to the current calendar year.

### State

Enter the two-letter postal abbreviation for the state to print. Leave it blank to print all employees.

### Select Employees

Select either all employees, ag or regular.

### **Report Order Print Totals Only**

Check this box to print only totals for all employees, instead of individual totals for each employee.

### **Quarterly State Reports**

The Quarterly State Report option provides a printed report of quarterly totals and generates the electronic files for certain states, as indicated below. Prior to printing the quarterly report, you must archive the quarterly employee totals. The quarterly state reports use the information in the quarterly archive file to print the report.

Quarterly reports can be printed at any time after you have archived the employee totals. That means that you can archive the totals, close the quarter, and proceed with payroll for the next quarter. Your quarterly reports may then be printed at any time.

The report is used to generate the electronic files for Arizona, California, Hawaii, Oregon and Washington. The Generic report format can be used to manually complete filings in Arkansas, Iowa and New Jersey. Other states supported by Datatech software should use the Generate Quarterly Electronic Files to export the necessary format for your state, but may want to print the Generic Report for your records.

To open the Quarterly Payroll Report window, go to the Payroll option on the main menu, select Quarterly Tax Reporting, then select Quarterly State Reports.

| 🗾 Print Quarterly Payroll Rep | ort 🗖 🗉 🛃                         |
|-------------------------------|-----------------------------------|
| Quarter to Print:             | Q1 •                              |
| Year to Print:                | 2014                              |
| Ending Date of Quarter:       | 03/31/2014                        |
| State to Print:               | CA                                |
|                               | Generate Electronic File          |
|                               | V Print Heading Data              |
|                               | 🕅 Generic Report Format           |
|                               | No Payroll (DE-6/DE-9)            |
|                               | Final Rpt, Business Closed (DE-9) |
|                               | Date Closed: / /                  |
|                               | Print Form                        |
|                               | Change of Address                 |
| SUI Tax Rate:                 | 0.00                              |
| Training Tax Rate:            | 0.00                              |
| Previous Payments (Line I):   | 0.00 List Payments                |
| Preview Print Se              | etup Print Cancel                 |

### Quarter to Print / Year to Print

Select which quarter and enter the year that you want to print the report for. The ending date of the quarter will be displayed.

### **Ending Date of Quarter State to Print**

Enter the postal abbreviation of the state you want to print. If you have employees in different states, this will allow you to print different reports for each state.

### **Generate Electronic File**

For California Electronic Filers, check this box to create the XML files for the DE-9 and DE-9C for submission through the EDD's e-Services website. When this box is checked, the program will print an Electronic File Report at the end of the DE-9 with the location and filenames of the generated files and payroll totals needed for submission.

The XML files will be generated and compressed into ZIP files. Upload the compressed ZIP files to the state e-Services web site, not the XML files. A walkthrough for uploading the DE-9/DE-9C electronic files can be found in the Upload DE-9 & DE-9C to EDD e-Services section.

### **Print Heading Data**

Check this box to print your company name and address information. Uncheck the box if this information is already pre-printed on the forms (if any).

### **Generic Report Format**

Check this box if you want to print a generic report that can be used to fill in your state form. For many states, the payroll system will print on the state form, but if that is not available for your state, you can print the generic report to assist you in filling out the state form.

### No Payroll (DE-6/DE-9)

Check this box if you did not have any payroll for the quarter.

#### Final Rpt, Business Closed (DE-9) / Date Closed

If necessary, check these boxes and the appropriate boxes will be checked on the California DE-9 form. Enter the date your business closed below.

### **Print Form**

This box is used for the Michigan quarterly report. If you are printing the report on a preprinted form, leave this box unchecked. Otherwise, check this box and the program will print the form on blank paper and fill it in.

#### Change of Address

Check this box if your address has changed since submitting the previous quarter's report.

### **Optional Entries for California**

This entry will complete a printed DE9 form.

### SUI Tax Rate/Training Tax Rate

This will display the rates entered in the State Tax Rate file. If incorrect, you may change them here, but also edit through Payroll > Utilities > State Tax Rate tables, so future tax liability is calculated correctly.

### **Previous Payments (Line I)**

Fill in these items for the California DE-9.

### **List Payments**

The Generate Quarterly State Report, Federal Form 940, 941 and 943 all have a List Payments button. This button will take you to the Vendor Check Inquiry for the Default Vendor located in the Tax Rate setup.

| List Payments | Starting Date: | 01/07/2016 |  |
|---------------|----------------|------------|--|
|               | Ending Date:   | 03/31/2016 |  |
|               |                |            |  |

Starting & Ending Dates will be entered based on the Quarter/Year you are generating this report for. However, you may need to change these dates to account for any checks after the quarter/year that were made.

If you don't record your payments in Datatech software, you can manually enter your total payments in the respective field.

## Generate Quarterly Electronic File

From this window you can generate Electronic Reporting files for additional states.

Prior to printing the quarterly report, you must archive the quarterly employee totals. The quarterly state reports use the information in the quarterly archive file to print the report. Quarterly reports can be printed at any time after you have archived the employee totals. That means that you can archive the totals, close the quarter, and proceed

| \overline 🛃 Generate Quarterly Electr | ronic File           |       | × |
|---------------------------------------|----------------------|-------|---|
| Quarter to Print:                     | Q1 •                 |       |   |
| Year to Print:                        | 2014                 |       |   |
| Ending Date of Quarter:               | 03/31/2014           |       |   |
| State:                                | AZ 🔻                 |       |   |
| Destination drive/path:               |                      |       |   |
|                                       |                      |       |   |
|                                       | Print Setup Generate | Cance |   |

with payroll for the next quarter, and print your quarterly reports at any time.

### Quarter /Year to Print /Ending Date of Quarter

Select the calendar quarter and tax year to Print. The Ending Date of the Quarter will be displayed.

#### State

Select the State to generate from the list.

### **Destination drive/path**

The program will automatically create a new folder for each quarter and year reported in the data folder. This keeps an archive of files that have been reported. You can change the destination if you choose.

### Generate

Click on the Generate button to create the file. A box will appear for you to verify and/or edit your company information that will be included in the report file.

## Other Quarterly State Reports

Depending on the state you are located in, there may be other Quarterly Reports required. These are accessible from the Quarterly Tax Reporting menu.

### Washington F&ML Export (includes LTC)

Datatech software creates a csv file that you can upload through the Washington Paid Family & Medical Leave website.

| 🜌 Washington Family & Me | dical Leave Export                                 |
|--------------------------|----------------------------------------------------|
| Quarter to Print:        | Q1 ~                                               |
| Year to Print:           | 2022                                               |
| Ending Date of Quarter:  | 03/31/2022                                         |
| CSV Filename:            | folderredirections\Hannah\Desktop\Q4 2022 FMLA.csv |
|                          | Include All Employees Regardless of State          |
|                          | Export Cancel                                      |

Select the Quarter and Year to Print.

Select the location to Save the File and click Export

### Washington Industrial Insurance Report

The Industrial Insurance report was designed to print on the paper Quarterly Report.

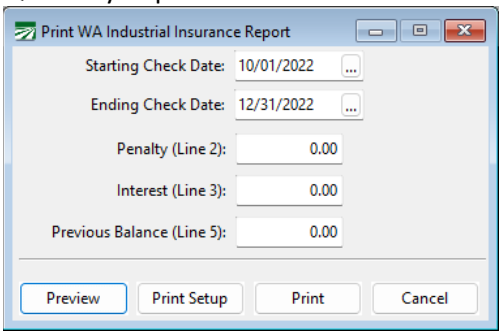

Enter your Dates for the Quarter and any Penalty, Interest or Previous Balance.

Load the form in the Printer and Print.

|      | We<br>PO | binar Training Files<br>Box 1234 |       |        |            |        |
|------|----------|----------------------------------|-------|--------|------------|--------|
|      | Fr       | weno, CA 92727                   |       |        | 12/31/2022 |        |
|      |          |                                  |       |        |            |        |
| 1224 | 74       | Ovebayda                         | 1 549 | 99.00  | 0.5555     | 55.00  |
| 4813 | 13       | Vinevards                        | 2,432 | 152.00 | 0.0688     | 10 45  |
|      |          |                                  |       |        |            |        |
|      |          |                                  |       |        |            |        |
|      |          |                                  |       |        |            |        |
|      |          |                                  |       |        |            |        |
|      |          |                                  |       |        |            |        |
|      |          |                                  |       |        |            |        |
|      |          |                                  |       |        |            |        |
|      |          |                                  |       |        |            |        |
|      |          |                                  |       |        |            | 65 456 |
|      |          |                                  |       |        |            | 0 00   |
|      |          |                                  |       |        |            | 0 00   |
|      |          |                                  |       |        |            | 65 45  |
|      |          |                                  |       |        |            | 0 00   |
|      |          |                                  |       |        |            | 65 45  |
|      |          |                                  |       |        |            |        |

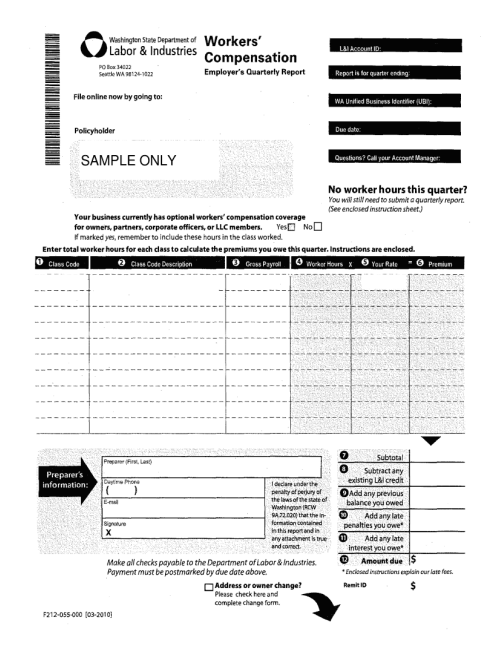
| 🔊 Print Arizona State Withholding Return                                          |                  |                         |                 |          |
|-----------------------------------------------------------------------------------|------------------|-------------------------|-----------------|----------|
| Quarter to Print: Q1<br>Vear to Print: 2022<br>Ending Date of Quarter: 03/31/2022 | Calculate Totals |                         |                 |          |
|                                                                                   |                  | - Type of Depositor     | Tax Liability I | y Month: |
| Iotal Arizona Payroli This Quarter                                                |                  | Ouarterly Depositor     | Month 1:        | 0.00     |
| lax Liability                                                                     | 0.00             | O Monthly Depositor     | Month 2:        | 0.00     |
| Prior Payments for Quarter                                                        | 0.00             | O Semi-Weekly Depositor | Month 3:        | 0.00     |
| Total Amount Due                                                                  | 0.00             |                         | Total           | 0.00     |
| lotal # of Employees                                                              |                  |                         | local.          | 0.00     |
| Month 1 Month 2 Month 3                                                           |                  |                         |                 |          |
| 1:                                                                                | 9:               | 17:                     | 25:             |          |
| 2:                                                                                | 10:              | 18:                     | 26:             |          |
| 3:                                                                                | 11:              | 19:                     | 27:             |          |
| 4:                                                                                | 12:              | 20:                     | 28:             |          |
| 5:                                                                                | 13:              | 21:                     | 29:             |          |
| 6:                                                                                | 14:              | 22:                     | 30:             | _        |
| 7.                                                                                | 15.              | 23.                     | 21.             | _        |
| n                                                                                 | 15.              | 24                      | 5               | _        |
| o:                                                                                |                  | 24:                     | iotai:          |          |
|                                                                                   |                  | Re                      | port Total:     |          |
|                                                                                   |                  | Preview Prin            | nt Setup Print  | Cancel   |
|                                                                                   |                  |                         |                 |          |

### Arizona State Withholding Report

- 1) Select the Quarter & Year to Print and click on Calculate Totals.
- 2) Enter any Payments for the Quarter
- 3) Select your Type of Depositor and click update Tax Liability.
- 4) Adjust any liability as need to equal the Tax Liability for the quarter.
- 5) Preview or Print the form.

### Federal Form 941

Form 941 is a Federal tax form for the reporting of wages, Social Security, Medicare and Federal income taxes. All regular (non-agricultural) wages are reported on this form.

The program will automatically compile the wage and tax information, and you can then enter on the screen various adjustments and other information needed before printing the final form.

If you need to report your tax liability by month in Part 2, or if you are a semi- weekly depositor, the program will also compile your tax liability information from the paychecks issued during the quarter. The tax liability information is compiled by printing the Tax Liability Report for the quarter you are processing, or simply clicking on the Update Tax Liability button on the 941 screen.

You will also need a list of the tax deposits you have made for the quarter you are processing. You can use the check inquiry screen to get a list of payments. Make sure you include payments for the current quarter only, excluding any payments that may have been made in the first month of the quarter for the prior quarter, and including any payments made in the month following the quarter for the last month of the quarter you are processing.

While we have automated the 941 report, you must have an understanding of the reporting requirements and procedures. We cannot take responsibility for errors in your reporting.

### Before you can print this form these items must be completed:

Verify quarter to date wage and deduction totals (see quarterly workflow). Archive employee totals for the quarter.

Make sure the legal name of your company has been entered in the system file, if it is different than your trade name.

### **Specific Instructions**

As noted above, the IRS provides a step-by-step guide to completing the 941 form.

In completing this form in our program, there are some additional steps that you must take. The screens have been changed to reflect each entry on the new form, but there will be entries that you may skip.

It is recommended that you open the 941 from the Payroll Tax Reports Control Center. To start select the Year and Quarter from the top of the Quarter Closing tab:

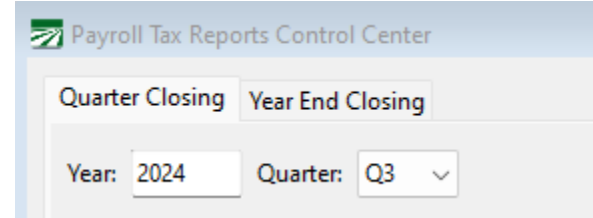

#### Then click on the 941 button.

| Faxable Wages By Qtr | State Reports | Federal 941 | Electronic Filing |
|----------------------|---------------|-------------|-------------------|
| axable wages by Qtr  | State Reports | Federal 941 | Electronic Filing |

If you are running the 941 for a previous quarter, the software will change the entry form to the prior format.

If you select the 941 from the Quarterly Tax Reporting menu, the current year will be on the menu and prior years appear on a submenu:

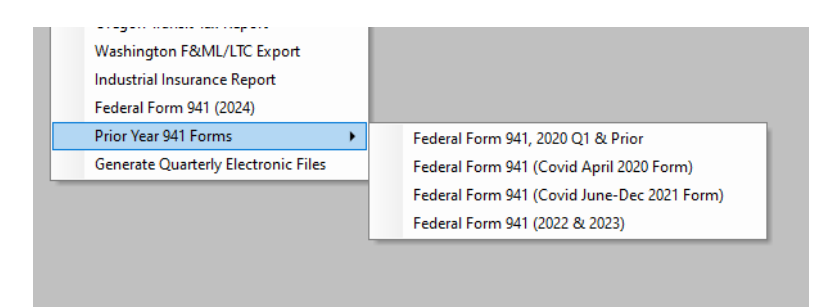

| 🛃 Print Form 941 (Tax Year 2024)                                                                       |                         |                                   |                 |                                          |              |
|----------------------------------------------------------------------------------------------------|-------------------------|-----------------------------------|-----------------|------------------------------------------|--------------|
| Form 941, 2024 Form 941(Cont'd)                                                                        | Schedule B              |                                   |                 |                                          |              |
| STEP 1     Quarter to Print:     Q3       Year to Print:     2       Ending Date of Quarter:     09/30 | 2024<br>D/2024          | List Payments<br>Calculate Totals |                 |                                          |              |
| Wages & Taxes:                                                                                         |                         |                                   | Payments:       |                                          |              |
| STEP 2 1.Num                                                                                           | ber of Employees:       | 0                                 | STEP 3          | 10.Total taxes after all adjustments:    | 0.00         |
| 2.Wages, tips, and oth                                                                                 | ner compensation:       | 0.00                              |                 | 11.Qualified S.B. Payroll Tax Credit:    | 0.00         |
| 3. Total inc                                                                                           | ome tax withheld:       | 0.00                              |                 | 12. Total Taxes After Adj and Credits:   | 0.00         |
| 4. No wages subject to Social Securit                                                                  | y or Medicare tax       | 0                                 | 13a.Total       | deposits for quarter, incl overpayments: | 0.00         |
| 5a.Taxable SS Wages:                                                                                   | 0.00                    | 0.00                              |                 | 14.Balance due:                          | 0.00         |
| 5b.Taxable SS Tips:                                                                                    | 0.00                    | 0.00                              | 15.Overpayment: | 0.00 Apply to peyt ret                   | urn Refunded |
| 5c. Taxable Med Wages. Tips:                                                                           | 0.00                    | 0.00                              |                 |                                          |              |
| 5d. Addl Medicare Tax W/H:                                                                             | 0.00                    | 0.00                              | CONTINUE        | ·>                                       |              |
| 5e.Total social security an                                                                            | d Medicare Taxes:       | 0.00                              |                 |                                          |              |
| 5f Sec 3121(a) Notice-Tax due o                                                                        | n unreported tips:      | 0.00                              |                 |                                          |              |
| 6 Total taxes be                                                                                       | fore adjustments        | 0.00                              |                 |                                          |              |
| 7 Current superior                                                                                     | for the star of control | 0.00                              |                 |                                          |              |
| 7.Current quarters                                                                                     | straction of cents:     | 0.00                              |                 |                                          |              |
| 8.Current                                                                                              | quarter's sick pay:     | 0.00                              |                 |                                          |              |
| 9.Current quarter's                                                                                    | s adj for tips & gtl:   | 0.00                              |                 |                                          |              |
|                                                                                                    | lotal Adjustments:      | 0.00                              |                 |                                          |              |
| 10. Total taxes                                                                                        | after adjustments:      | 0.00                              |                 |                                          |              |
|                                                                                                    |                         |                                   |                 |                                          |              |
|                                                                                                    |                         |                                   |                 |                                          |              |
|                                                                                                    |                         |                                   |                 |                                          |              |

### Step 1

Select the quarter and year to print, then click Calculate Totals.

| STEP 2 Quarter to Print: | Q2 ~       |                  |
|--------------------------|------------|------------------|
| Year to Print:           | 2020       | List Payments    |
| Ending Date of Quarter:  | 06/30/2020 | Calculate Totals |
|                          |            |                  |

The form will auto-complete based on the Archived Quarter Totals.

| – Wages &                               | Taxes:                            |                                        |      |  |  |  |  |  |
|-----------------------------------------|-----------------------------------|----------------------------------------|------|--|--|--|--|--|
| STEP 2                                  | 2 1.Number                        | of Employees:                          | 0    |  |  |  |  |  |
| 3                                       | 2.Wages, tips, and other          | 2.Wages, tips, and other compensation: |      |  |  |  |  |  |
|                                         | 3. Total income tax withheld:     |                                        |      |  |  |  |  |  |
| 4. No wa                                | ges subject to Social Security or | Medicare tax                           |      |  |  |  |  |  |
|                                         | 5a.Taxable SS Wages:              | 0.00                                   | 0.00 |  |  |  |  |  |
|                                         | 5b.Taxable SS Tips:               | 0.00                                   | 0.00 |  |  |  |  |  |
| 5c.                                     | Taxable Med Wages, Tips:          | 0.00                                   | 0.00 |  |  |  |  |  |
| 5d.                                     | Addl Medicare Tax W/H:            | 0.00                                   | 0.00 |  |  |  |  |  |
|                                         | fedicare Taxes:                   | 0.00                                   |      |  |  |  |  |  |
| 5f.S                                    | nreported tips:                   | 0.00                                   |      |  |  |  |  |  |
|                                         | 0.00                              |                                        |      |  |  |  |  |  |
|                                         | 7.Current quarter's fra           | iction of cents:                       | 0.00 |  |  |  |  |  |
|                                         | 0.00                              |                                        |      |  |  |  |  |  |
| 9.Current quarter's adj for tips & gtl: |                                   |                                        |      |  |  |  |  |  |
|                                         | Tota                              | l Adjustments:                         | 0.00 |  |  |  |  |  |
|                                         | 10. Total taxes afte              | r adjustments:                         | 0.00 |  |  |  |  |  |

### Step 2 – Wages & Taxes

### Line 7 - Current Quarter's Fractions of Cents

Enter any adjustment to the total tax due for rounding differences. To reduce the tax due, enter the adjustment with a minus (-) sign.

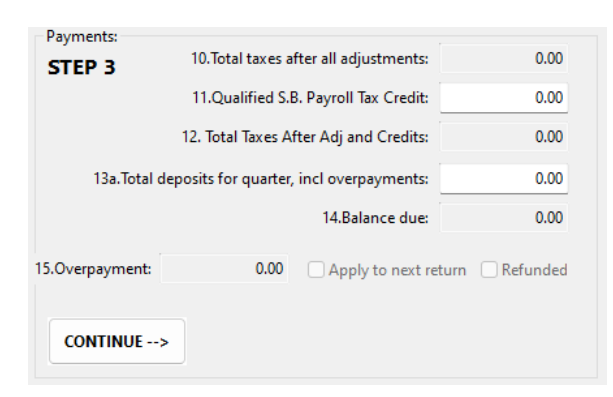

### Step 3 – Payments

### Line 13a

Enter the total tax deposits you have made for this quarter. If you have an overpayment from the previous quarter, include that amount.

If you enter tax payments in your Datatech software, you can get a list of tax deposits by clicking on the List Payments button in the Step 2 box. Be sure to include only payments for Form 941. Click the Continue button when finishing Step 3

### 941 (CONT)

### Step 4 – Tax Liability

| State Where Deposits Were Made: CA         | Tax Liability by I | Month:  | STEP 5 |
|--------------------------------------------|--------------------|---------|--------|
| Type of Depositor:                         | Month 1:           | 681.13  |        |
| ○ You were a monthly schedule depositor    | Month 2:           | 0.00    |        |
| ○ You were a semiweekly schedule depositor | Month 3:           | 459.48  |        |
|                                            | Total:             | 1140.61 |        |

On the Form 941 (CONT) tab, select type of depositor, then click Update Tax Liability.

The program will apply the amount of the credits against your tax liability by day or month.

You may still need to use Adjust Tax Liability button for rounding differences.

After preforming the Tax Liability Update, if the balances do not agree you will get this message and should go back to Step 3 to review your credits:

When complete, the adjusted Tax Liability must match Line 12 – Total Taxes After Adj. and Credits:

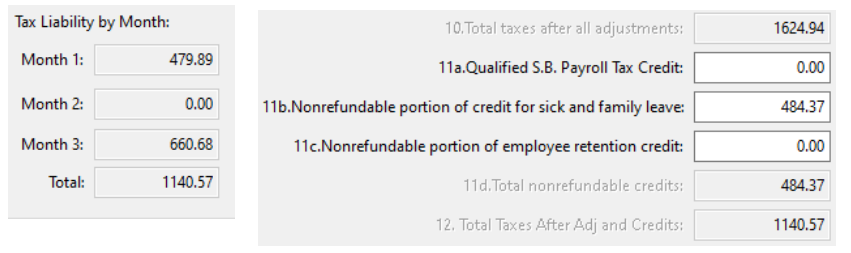

If you are a semiweekly depositor, you must print the 941 schedule B form. Instructions for this form are below.

### Step 5 – Business Has Closed/Seasonal

| Part 3:          |             |                                   |                              |                                           |                                                     |
|------------------|-------------|-----------------------------------|------------------------------|-------------------------------------------|-----------------------------------------------------|
| Business Has Cl  | losed       | Date Closed:                      | 11                           |                                           | STEP 5                                              |
| Seasonal Emplo   | yer         |                                   |                              |                                           |                                                     |
|                  |             |                                   |                              |                                           |                                                     |
|                  |             | Select if applie                  | able                         |                                           |                                                     |
|                  | Step        | 6 – 3 <sup>rd</sup> Party/P       | aid Prepare                  | r                                         |                                                     |
| Part 4:          |             |                                   |                              |                                           |                                                     |
|                  | Conta       | act 3rd Party Desi                | gnee                         |                                           | STEP 6                                              |
| Designee's Name: |             |                                   |                              |                                           |                                                     |
| Telephone #:     |             |                                   |                              |                                           |                                                     |
| Personal ID #:   |             | Print Pai                         | d Preparer Inf               | ormation                                  | Paid Preparer Info                                  |
|                  |             | Fill in this sect person to disc  | ion if you w<br>uss the retu | ant to designat<br>rn with the IRS        | te an employee or other<br>S.                       |
|                  |             | If you are a Pa<br>button and cli | id Preparer,<br>ck on the Pa | click the <b>Print</b><br>id Preparer Inf | Paid Preparer Information to enter your information |
|                  | <b>Ferm</b> | 041 Sahadula                      | D                            |                                           |                                                     |

### Form 941 Schedule B

This form must be filed along with the Form 941 if you are a semiweekly depositor. It is a day-by-day record of your tax liability. To view and print the form, click on the Schedule B tab page. It will look similar to this screen:

| Print Form 941 (Tage) | ax Year 2024)      |          |      |     |         |               |        | - • ×  |
|-----------------------|--------------------|----------|------|-----|---------|---------------|--------|--------|
| Form 941, 2024 Fe     | orm 941(Cont'd) Sc | hedule B |      |     |         |               |        |        |
| Month 1 Mont          | th 2 Month 3       |          |      |     |         |               |        |        |
| 1:                    | 0.00               | 9:       | 0.00 | 17: | 0.00    | 25:           | 0.00   |        |
| 2:                    | 0.00               | 10:      | 0.00 | 18: | 0.00    | 26:           | 0.00   |        |
| 3:                    | 0.00               | 11:      | 0.00 | 19: | 0.00    | 27:           | 0.00   |        |
| 4:                    | 0.00               | 12:      | 0.00 | 20: | 0.00    | 28:           | 0.00   |        |
| 5:                    | 0.00               | 13:      | 0.00 | 21: | 0.00    | 29:           | 0.00   |        |
| 6:                    | 0.00               | 14:      | 0.00 | 22: | 0.00    | 30:           | 0.00   |        |
| 7:                    | 0.00               | 15:      | 0.00 | 23: | 0.00    | 31:           | 115.89 |        |
| 8:                    | 0.00               | 16:      | 0.00 | 24: | 0.00    |               |        |        |
|                       |                    |          |      |     | М       | onth 1 Total: | 115.89 |        |
|                       | Update Tax Li      | ability  |      |     |         | Report Total: | 347.67 |        |
|                       |                    |          |      |     | Preview | Print Setup   | Print  | Cancel |

If the total tax liability on Schedule B does not equal line 12, you can adjust the last tax liability amount for the quarter by using the Adjust Tax Liability button on the Form 941 tab.

Usually there will be a small rounding difference, but if it is a larger amount, you may need to investigate the reason for the difference before completing the return.

If the above screen does not have any tax liability amounts, click the Update Tax Liability button to update the amounts.

Once you have verified the liability amounts and adjusted to Line 12 of Form 941, you can print the schedule.

Make sure you have downloaded the latest software update **before** creating and filing your Form 941 files to the IRS.

## Year End Closing Workflow

If you start the Year End Closing Workflow immediately upon completing the Quarterly Closing you can simply click on the **Year End Closing** tab to begin.

| Payroll Tax Reports Control Center                                                                                                    |                                      |                                         |                                        |
|----------------------------------------------------------------------------------------------------|--------------------------------------|-----------------------------------------|----------------------------------------|
| Quarter Closing Year End Closing                                                                                                    |                                      |                                         |                                        |
| Year To Date Wage Detail Report:                                                                                                    |                                      |                                         |                                        |
| √ Completed                                                                                                    | Total Wages:                         | Federal WHT:                            | State WHT:                             |
| Preview                                                                                                    | 0.00                                 | 0.00                                    | 0.00                                   |
| Year To Date Payroll Journal:                                                                                                    |                                      |                                         |                                        |
| Completed                                                                                                    | Total Wages:                         | Federal WHT:                            | State WHT:                             |
| Preview                                                                                                    | 0.00                                 | 0.00                                    | 0.00                                   |
| Archive & Clear YTD Payroll:  Archive Completed Clear Completed Archive/Print/Clear Print Archive Rpt Reports & Tax Forms: Federal 943 FUTA 94 | Total Wages:<br>0.00<br>W-2 Informat | Federal WHT:<br>0.00<br>ion Print W-2's | State WHT:<br>0.00<br>Electronic W-2's |

If you closed the **Payroll Tax Reporting Control Center** window you will need to re-select the quarter and year on the **Quarter Closing** tab and then click on the **Year End Closing** tab.

 Print the Wage Detail Report: Click on the Preview button under the Wage Detail Report heading. Totals will normally appear here automatically because this report has already been run for the Quarter Closing. If totals already appear on the window, you don't need to preview the report again.

The Preview of the report will be minimized. To view and print the report, click on the Print Preview button on your Taskbar.

2. Print a Payroll Journal for the Year: Click on the Preview button under the **Quarter Payroll** Journal heading.

The program will automatically generate a summary Payroll Journal for the year. The Payroll Journal totals will be updated on the Payroll Tax Reports Control Center screen.

The Preview of the report will be minimized. To view and print the report, click on the Print Preview button on your Taskbar.

3. Verify the totals of the Wage Detail Report and Payroll Journal on the Payroll Tax Reports Control Center or by reviewing the printed reports.

| mayroll Tax Reports Control Center                    |              |              |            |   | × |
|-------------------------------------------------------|--------------|--------------|------------|---|---|
| Quarter Closing Year End Closing                      |              |              |            |   |   |
| Year To Date Wage Detail Report:                      | Total Wages: | Federal WHT: | State WHT: | 0 |   |
| Year To Date Payroll Journal:<br>Completed<br>Preview | Total Wages: | Federal WHT: | State WHT: | D |   |

If the totals agree you may proceed with the closing process. If not, you will be prompted to fix employee totals, the same way as described in the quarter to date closing instructions.

 Archive & Clear the Year-to-Date Totals. Click on the Archive/Print/Clear button under the Archive & Clear Year to Date Payroll heading.

A Print Preview of the Archive File Report will be minimized. Click on the Print Preview button on the Taskbar to view and print the report.

The employee wages will automatically be updated to the Archive, the current year totals in the Employee File will be cleared and the Current Year will be advanced to the next year.

| Archive Completed                     | Total Wages:<br>0.00 | Federal WHT:<br>0.00 | State WHT:<br>0.00 |
|---------------------------------------|----------------------|----------------------|--------------------|
| Archive/Print/Clear Print Archive Rpt |                      |                      |                    |
| Reports & Tax Forms:                  |                      |                      |                    |
| LA DE-7 Federal 943 FUTA              | .940 W-2 Informa     | Print W-2's          | Electronic W-2's   |
|                                       |                      |                      |                    |

5. Reports & Tax Forms.

You may now print your Federal and State reports at your convenience. If you will be printing the reports at a later time you may return to the Payroll Tax Reports Control Center to print them.

Upon returning you must select the Year and Quarter on the Quarter Closing tab, click on the Year End Closing tab, and then your totals will be displayed for you to verify before printing/generating reports.

### Archive Error Report

When either the Quarter or Year is archived the software will display an error report of potential issues with the Employee information. Some of this information may need to be corrected before you submit electronic files.

Errors include:

- Invalid SSN, may be any field that is incomplete or is filled in with O's, '666'in the first field, and any # starting with 9. Electronic files may be generated with invalid SSN's, however the software will not include any number if it is invalid. Invalid #'s will also not print on the Employee's W-2 form.
- Missing Mailing Address, City, State or Zip.
- Invalid characters in the Employee Name (such as a zero instead of the letter O) and punctuation marks that are not allowed (., ' " / - are allowed). Invalid characters may prevent electronic files from being uploaded.
- Negative wages or tax deductions. You can't report negative wages for an employee (see section on correcting negative wages).

### Changing the Current Quarter/Year

The payroll system keeps track of the current payroll quarter and year and uses this information to make sure that dates you enter when printing checks are correct.

In some cases, you may have closed the quarter or year and discover that you need to write additional checks or void checks in the prior quarter/year. Because you have closed the quarter and/or year, the program doesn't let you date transactions in the prior quarter: a new quarter/year has been started, and totals have been zeroed out for the new quarter/year.

The Fix Employee Totals option can be used to recalculate employee totals for any quarter/year. A new option has been added to make reopening a quarter and/or year a single-step process. To re-open a quarter/year, go to **Payroll > Utilities > Fix Employee Totals**.

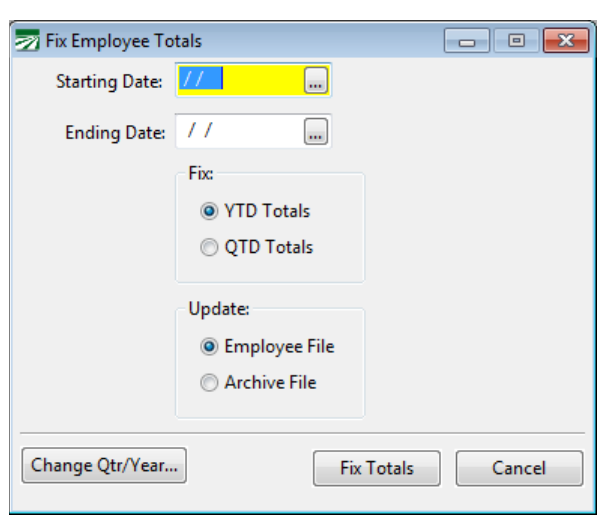

The following window will open:

Click on the Change Qtr/Year button in the bottom left corner of the window and the following window will open:

| Change Current Payroll Q                                                                                                    | uarter/Year | × |  |  |  |
|----------------------------------------------------------------------------------------------------|-------------|---|--|--|--|
| This option will change the current payroll quarter and/or year.<br>QTD and YTD totals for employees will be recalculated, and you<br>will be able to issue additional checks and/or void checks.<br>After you have made changes, you must archive the QTD<br>and/or YTD totals so that your tax reports will be correct.<br>You can then use this option again to restore totals for |             |   |  |  |  |
| the ourrent quarter fue                                                                                                    |             |   |  |  |  |
| Quarter:<br>Year:                                                                                                    | 1<br>2014   |   |  |  |  |
|                                                                                                    | Ok Cancel   |   |  |  |  |

This window will show the current payroll quarter and year. Enter the

quarter/year that you want to re-open then click on the Ok button. The program will add up all of the checks in the quarter/year that you selected and save the totals to the employee accounts. This process may take some time, depending on how many checks you have written. A progress bar will appear at the bottom of the program window two times (once for the quarter to date totals and once for the year to date totals) indicating how far along the process is. After you have re-opened a quarter, you can issue additional checks or void checks in that quarter.

### After Corrections Are Done

Once you have finished making changes, you can archive the quarter to date totals (and year to date totals, if necessary). You can then print tax reports for the quarter/year that include the changes you have made.

Keep in mind that if you have already filed quarterly or annual reports and then make changes, you will need to file amended or corrected reports with state and federal agencies. The program does not keep track of the changes that you make, so you will need to do this and know the procedures and requirements for filing amended reports. Of course, if you have not filed any reports yet, you will not need to worry about filing amended or corrected reports.

After you have re-archived the quarter and/or year to date totals, you will need to use this option again to change back to the current quarter/year. Otherwise, you will not be able to issue current payroll checks. For this reason, it is also important for companies that use the payroll system on a network to coordinate with other users. For instance, if you need to make adjustments in the prior quarter and change back to that quarter, other users cannot print checks in the current quarter until you are done.

# Re-closing through the Payroll Tax Reports Control Center

If you have re-opened the Quarter/Year and want to re-close through the Payroll Tax Reports Control Center. Enter the Year & Quarter to re-close. Press the Shift key and F2. Select Yes to Delete the closing record and you can run through the closing again.

Note: If you have made corrections to do a W-2C, refer to the instructions on page 73. DO NOT re-archive, as this over-writes the originally reported totals, necessary for generating a W-2C

| 22                     | Payroll Tax Rep        | orts C | ontrol Cente       | er |
|------------------------|------------------------|--------|--------------------|----|
| Quarter Closing Year   | End Closing            |        |                    |    |
| Year: 2017 Qua         | rter: Q4 🗸             |        |                    |    |
| Quarter Wage Deta      | il Report:             |        |                    |    |
| Completed              |                        | Total  | Wages:<br>53835.82 | F  |
| Preview                |                        |        |                    |    |
| - Quarter Payroll Jour | nal                    |        | •                  |    |
| Completed              | Confirm                |        | /ages:             | F  |
| Preview                | •                      |        | 53835.82           |    |
| Archive & Clear Qu     | Delete this record?    |        |                    |    |
| Archive C              |                        |        | /ages:             | F  |
| Clear Com              |                        |        | 0.00               |    |
| Archive/Pr             | <u>Y</u> es <u>N</u> o |        |                    |    |

Note – For Year End Adjustments that need to be reported on a W-2C, don't use the Closing process, see next section.

### Edit YTD Employee Archive

At the end of the year, employee totals are moved to the YTD archive file. This archive file is used when printing W-2's. In addition to the YTD totals, there are several entries that are used for printing the correct information on W-2's for fringe benefits, deferred compensation, and other types of income. You may need to edit some of these fields to correctly report wages on your W-2s.

| 🗾 Year End Employee A  | rchive File                   |                        |                     | [                 | - • ×  |
|------------------------|-------------------------------|------------------------|---------------------|-------------------|--------|
| Year:                  | 2024                          | Wages/Withholding W-2  | Information W       | 2 Box 14 States   |        |
| Acct #:                | 100                           | YTD Wages:             | 6257.50             |                   |        |
| Name Key:              | LOPEZMARIA01                  | Tips:                  | 0.00                |                   |        |
| S. S. #:               | 000 00 0100                   | Fringe Benefits:       | 0.00                |                   |        |
| Last Name:             | LOPEZ                         | Federal Income Wages:  | 6437.50             | Federal Wht:      | 0.00   |
| First/Middle Name:     | MARIA                         | Social Security Wages: | 0.00                | Social Security:  | 0.00   |
| Mail Address:          | 12345 AVEUNE 400              | Medicare Wages:        | 0.00                | Medicare:         | 0.00   |
| Loc Address:           |                               | State Income Wages:    | 6437.50             | State Wht:        | 8.68   |
| City:                  | FRESNO                        | Local Wages (CA SDI):  | 6557.50             | SDI:              | 72.13  |
| State:                 | CA Zip: 93727                 | SUI/FUI Wages:         | 6557.50             | OTT:              | 0.00   |
| Foreign Province:      |                               |                        |                     | Local Wht:        | 0.00   |
| Foreign Postal Code:   | Country Code:                 | Loca                   | l Tax Descr (Distri | ict/City/County): |        |
|                        | Bad Address                   |                        |                     |                   |        |
| Date of Birth:         | 05/10/1980                    |                        |                     |                   |        |
| Marital Status:        | Married ~                     |                        |                     |                   |        |
| State For Withholding: | CA State For SDI/UI: CA       |                        |                     |                   |        |
| Special Tax Status:    | None ~                        |                        |                     |                   |        |
| Туре:                  | Agricultural (943) V          |                        |                     |                   |        |
|                        | ✓ H-2A                        |                        |                     |                   |        |
| Print Compil           | e Deferred Comp Edit W-2 Info |                        | Save                | Clear             | Delete |

### Name and Address

If the name or address needs to be changed for the W-2, edit the information on this screen.

Keep in mind that changes made to the name and address in the YTD Archive file does not update the main employee file. The main employee file must be changed separately. If you update the Employee file first, the Archive record will be updated.

### Wages/Withholding

The YTD totals from the employee accounts are saved here automatically by the program when you archive the YTD totals. You will not normally need to edit this information.

### Print YTD Employee Archive

The option to print the Year-to-date Employee Archive file is on the Year End Tax Reporting submenu of the Payroll menu. The following window will open when you select this option:

| ፳ Print YTD Archive I             | Report                             | - • •  |  |  |  |
|-----------------------------------|------------------------------------|--------|--|--|--|
| Year to Print:                    |                                    |        |  |  |  |
|                                   | Report Type:                       | 1      |  |  |  |
|                                   | Wages/Deductions                   |        |  |  |  |
|                                   | Other Income                       |        |  |  |  |
|                                   | Employee Type:                     |        |  |  |  |
|                                   | 🔘 Regular (941)                    |        |  |  |  |
|                                   | Agricultural (943)                 |        |  |  |  |
|                                   | All                                |        |  |  |  |
|                                   | © H-2A                             |        |  |  |  |
| Compare Employee Totals to Checks |                                    |        |  |  |  |
|                                   | Suppress Zero Other Income Entries |        |  |  |  |
|                                   |                                    |        |  |  |  |
| Preview                           | rint Setup Print                   | Cancel |  |  |  |

From this screen you can print reports of employees that have been archived and will have W-2's printed.

You can select the printing of Wages and Deductions, or Other Income and W-2 information. You can print either Agricultural, Regular or All employees.

### Federal Form 943

Form 943 is a Federal tax form for the reporting of wages, Social Security, Medicare and Federal income taxes. All agricultural wages are reported on this form.

The payroll program prints the entire form on blank paper, so that you do not have to transfer totals to the form you receive in the mail. The program will automatically compile the wage and tax information, and you can then enter on the screen various adjustments and other information needed before printing the final form.

If you need to report your tax liability by month in Part 2, or if you are a semiweekly depositor, the program will also compile your tax liability information from the paychecks issued during the quarter. The tax liability information is compiled by printing the Tax Liability Report for the quarter you are processing, or using the button on the 943 screen.

Click on the Federal 943 button from the Payroll Tax Reports Control Center > Year End tab:

| Reports & Tax Forms: |             |          |                 |             |                  |
|----------------------|-------------|----------|-----------------|-------------|------------------|
|                      | Federal 943 | FUTA 940 | W-2 Information | Print W-2's | Electronic W-2's |
|                      |             |          |                 |             |                  |

### Step 2

Select the quarter and year to print, then click Calculate Totals.

| STEP 2: Year to | Print |                  |              |
|-----------------|-------|------------------|--------------|
| Year to Print:  | 2020  | Calculate Totals | Final Return |
|                 |       |                  | New Address  |
|                 |       |                  |              |
|                 |       |                  |              |

The form will auto-complete based on the Archived Quarter Totals.

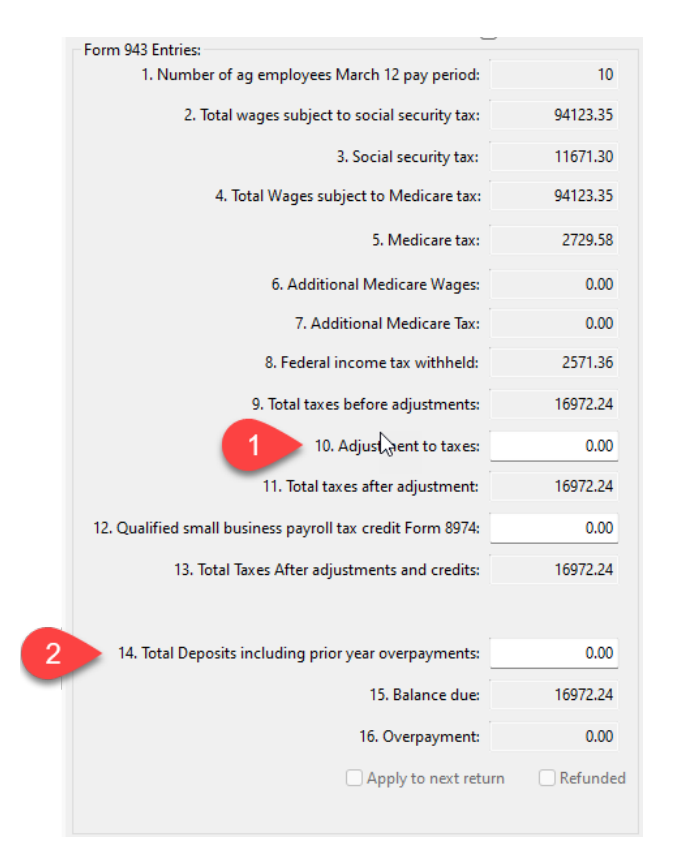

### Form 943 Entries (Wages, Deposits & Credits)

### Line 10 Adjustment to Taxes

Enter any adjustment to the total tax due for rounding differences. To reduce the tax due, enter the adjustment with a minus (-) sign.

### 14

Enter the total tax deposits you have made for this quarter. If you have an overpayment from the previous quarter, include that amount.

If you enter tax payments in your Datatech software, you can get a list of tax deposits by clicking on the List Payments button at the bottom of the window. Be sure to include only payments for Form 943. Make sure you include payments for the current year only, excluding any payments that may have been made in the first month of the year for the prior year, and including any payments made in the month following the year end for the last month of the year you are processing.

### **Overpayment – Apply to Next Return or Refunded**

If you have an overpayment, select whether you will apply that to the next return (add next year to 14 Payments) or Refunded.

### **Federal Tax Liability**

| Monthly Summary of Federal Tax Liability:               |                      |            |         |  |  |  |
|---------------------------------------------------------|----------------------|------------|---------|--|--|--|
| January:                                                | 5090.52              | July:      | 1.20    |  |  |  |
| February:                                               | 2074.99              | August:    | 235.60  |  |  |  |
| March:                                                  | 2333.25              | September: | 1.97    |  |  |  |
| April:                                                  | 2760.47              | October:   | 779.29  |  |  |  |
| May:                                                    | 1623.36              | November:  | 1642.98 |  |  |  |
| June:                                                   | 219.77               | December:  | 0.00    |  |  |  |
| Update Tax Liability Total Liability for year: 16763.40 |                      |            |         |  |  |  |
| Adjust Tax                                              | Adjust Tax Liability |            |         |  |  |  |
| Semiweekly schedule depositor                           |                      |            |         |  |  |  |
| Monthly schedule depositor                              |                      |            |         |  |  |  |

### Update Tax Liability/Adjust Tax Liability

If your Tax Liability is not completed, click on the Update Tax Liability button.

After the amounts have been calculated, it should be close to the Total Taxes on line 13. Click **Adjust Tax Liability** to make any rounding adjustments so that the adjusted Tax Liability matches Line 13 – Total Taxes After Adj. and Credits:

Schedule

Select whether you are a Semiweekly or Monthly schedule depositor.

If you are a semiweekly depositor, you must print the 943 schedule A form. Instructions for this form are below.

### Third Party Designee /Paid Preparer Info

| – Step 5: Third Party Designee:<br>Contact 3rd Party Designee |
|---------------------------------------------------------------|
| Designee's Name:                                              |
| Telephone #:                                                  |
| Personal ID #: Print Paid Preparer Information                |
| Paid Preparer Info                                            |

Fill in this section if you want to designate an employee or other person to discuss the return with the IRS.

If you are a Paid Preparer, click the **Print Paid Preparer Information** button and click on the Paid Preparer Info to enter your information.

### **Signature Line**

| - Step 6: Signature Line: |                |  |
|---------------------------|----------------|--|
| Title                     | HANNAH TARRATS |  |
| Date:                     | 12/15/2020     |  |

Enter your title and the preparation date to complete the form. You will need to sign it before mailing.

### Form 943 Schedule A

This form must be filed along with the Form 943 if you are a semiweekly depositor. It is a day-by-day record of your tax liability.

To view the liability data, click on the 943A tab. It will look similar to this screen:

| 1: $0.00$ 9: $0.00$ 17: $0.00$ 25: $43.22$ 2: $0.00$ 10: $0.00$ 18: $0.00$ 26: $0.00$ 3: $0.00$ 11: $0.00$ 19: $55.34$ 27: $0.00$ 4:       216.57       12: $0.00$ 20: $0.00$ 28: $0.00$ 5: $0.00$ 13: $0.00$ 21: $0.00$ 29: $0.00$ 6: $0.00$ 14: $0.00$ 22: $0.00$ 30: $0.00$ 7: $0.00$ 15: $0.00$ 24: $0.00$ $0.00$                                                                                                    | vpril May | June   |     |      |     |         |            |         |
|----------------------------------------------------------------------------------------------------|-----------|--------|-----|------|-----|---------|------------|---------|
| 2:       0.00       10:       0.00       18:       0.00       26:       0.00         3:       0.00       11:       0.00       19:       55.34       27:       0.00         4:       216.57       12:       0.00       20:       0.00       28:       0.00         5:       0.00       13:       0.00       21:       0.00       29:       0.00         6:       0.00       14:       0.00       22:       0.00       30:       0.00         7:       0.00       15:       0.00       23:       1143.57       31:       0.00         8:       0.00       16:       0.00       24:       0.00       114:       0.00 | 1         | : 00   | 9:  | 0.00 | 17: | 0.00    | 25:        | 43.22   |
| 3:       0.00       11:       0.00       19:       55.34       27:       0.00         4:       216.57       12:       0.00       20:       0.00       28:       0.00         5:       0.00       13:       0.00       21:       0.00       29:       0.00         6:       0.00       14:       0.00       22:       0.00       30:       0.00         7:       0.00       15:       0.00       23:       1143.57       31:       0.00         8:       0.00       16:       0.00       24:       0.00       14:       0.00                                                                                       | 2         | : 0.00 | 10: | 0.00 | 18: | 0.00    | 26:        | 0.00    |
| 4:       216.57       12:       0.00       20:       0.00       28:       0.00         5:       0.00       13:       0.00       21:       0.00       29:       0.00         6:       0.00       14:       0.00       22:       0.00       30:       0.00         7:       0.00       15:       0.00       23:       1143.57       31:       0.00         8:       0.00       16:       0.00       24:       0.00       10:       10:                                                                                                    | 3         | : 0.00 | 11: | 0.00 | 19: | 55.34   | 27:        | 0.00    |
| 5:       0.00       13:       0.00       21:       0.00       29:       0.00         6:       0.00       14:       0.00       22:       0.00       30:       0.00         7:       0.00       15:       0.00       23:       1143.57       31:       0.00         8:       0.00       16:       0.00       24:       0.00       10:                                                                                                    | 4         | 216.57 | 12: | 0.00 | 20: | 0.00    | 28:        | 0.00    |
| 6:       0.00       14:       0.00       22:       0.00       30:       0.00         7:       0.00       15:       0.00       23:       1143.57       31:       0.00         8:       0.00       16:       0.00       24:       0.00       10:                                                                                                    | 5         | : 0.00 | 13: | 0.00 | 21: | 0.00    | 29:        | 0.00    |
| 7:         0.00         15:         0.00         23:         1143.57         31:         0.00           8:         0.00         16:         0.00         24:         0.00                                                                                                    | 6         | : 0.00 | 14: | 0.00 | 22: | 0.00    | 30:        | 0.00    |
| 8 0.00 16 0.00 24 0.00                                                                                                    | 7         | 0.00   | 15: | 0.00 | 23: | 1143.57 | 31:        | 0.00    |
|                                                                                                    | 8         | : 0.00 | 16: | 0.00 | 24: | 0.00    |            |         |
| Month 3 Total: 1458.70                                                                                                    |           |        |     |      |     | Mont    | h 3 Total: | 1458.70 |

If the total tax liability on Schedule A does not equal line 13, you can adjust the last tax liability amount for the quarter by using the Adjust Tax Liability button on the Form 943 tab.

Usually there will be a small rounding difference, but if it is a larger amount, you may need to investigate the reason for the difference before completing the return.

If the above screen does not have any tax liability amounts that is an indication that you need to click on the Update Tax Liability button to compile liability totals.

Once you have verified the liability amounts and adjusted to Line 13 of Form 943, you can print the schedule.

### Federal Form 940

Form 940 is the Federal tax form for reporting of wages and Federal Unemployment Insurance tax due. It is used for both regular and agricultural employees. Before you can print this form these items must be completed:

- 1. Verify year to date wage and deduction totals (see year-end workflow).
- 2. Archive employee totals for the year.
- 3. Make sure the legal name of your company has been entered in the Program Setup window, if it is different than your trade name.

When you select this option from the Payroll, Year End Tax Reports menu the following screen will appear:

| 🛃 Print Form 940                                                  |                     |                                     | - • ×                     |
|-------------------------------------------------------------------|---------------------|-------------------------------------|---------------------------|
| Year to Print: 2024                                               | Calculate Totals    |                                     |                           |
| Part 1:                                                           |                     | Part 5: Quarterly FUI Tax Liability |                           |
| 1a One State Only, Enter State Abbreviation:                      | nended Keturn       | Liability, 1st Quarter:             | 332.46                    |
| - OR -                                                            | ccessor Employer    | Liability 2nd Ouastern              | 150.26                    |
| Ib More than one state (Multi-state employer):                    | Employees this year | Liability, 2nd Quarter:             | 100.00                    |
| 2. Wages in state subject to Credit Reduction                     | al Return           | Liability, 3rd Quarter:             | 17.96                     |
| Part 2: Determine your FUTA tax before adjustments.               | 122000 60           | Liability, 4th Quarter:             | 839.00                    |
| 3. lotal payments during calendar yea                             | r: 123900.08        | Total Liability for Year:           | 1339.78                   |
| 4. Payments exempt from FUTA Tax: 24197.                          | 53                  | Undate Tax Liability                | Adjust Tax Liability      |
| Fringe Benefits     Retirement/Pension                            | n 🔽 Other           |                                     | Rujust lax Elability      |
| Group Term Life Ins Dependent Care                                |                     | Part 6: Third Party Designee:       | t 2rd Party Decignee      |
| 5. Payments of more than \$7000 per employee: 1074.               | 07                  | Designation                         | t stu Party Designee      |
| 6. Total Exemptions and excess wage                               | es: 25271.60        | Designee's Name:                    |                           |
| 7a. Total Taxable Wage                                            | es: 98629.08        | Designee Phone #:                   |                           |
|                                                                   | Personal ID Number: |                                     |                           |
|                                                                   |                     | Part 7: Signature                   |                           |
|                                                                   |                     | Your Name                           |                           |
| 8. FUTA Tax before adjustment                                     | ts: 591.77          | Tour Name.                          |                           |
| Part 3: Determine your adjustments, if any.                       | Title:              |                                     |                           |
| 9. (See Instructions                                              | ;): 0.00            | Date: 12/19/2                       | 024                       |
| 10. (See Instruction:                                             | s): 0.00            | Phone Number:                       |                           |
| 11 Castle Daduation, antes an such form line 2 of Saladula A (04) | 750.02              | Print                               | Paid Preparer Information |
| 11. Creat Reduction, enter amount from the 5 of Schedule A (94)   | 700.03              | Paid Preparer                       | Info                      |
| Part 4: Determine your FUTA tax and balance due or overpayment.   | 1252.60             |                                     |                           |
|                                                                   | 5. 1552.00          |                                     |                           |
| 13. Total FUTA tax deposited for the yea                          | ir:0.00             |                                     |                           |
| 14. Balance Du                                                    | e: 1352.60          |                                     |                           |
| 15. Overpaymen                                                    | t: 0.00             |                                     |                           |
| Apply to new                                                      | t returr 🗌 Refunded |                                     |                           |
| List Payments                                                     |                     | Preview Print Setup                 | Print Cancel              |

To complete the form, enter the following:

### Year to Print

Enter the 4 digit tax year for which you are printing the form.

### **Calculate Totals**

Click on this button to calculate the report totals. If you have a large number of employees, this might take a few minutes.

### Part 1:

### Select State Info -

### **One State Only**

### More than one state (Multi-state employer)

The state will automatically be entered for you when you click on the Calculate button, if you have wages in a single state. If you need to report wages for multiple states, the box will be checked to indicate that you are multi-state employer.

### Wages in state subject to Credit Reduction

This box will be checked automatically if there is a Credit Reduction rate in the State Tax Rate Table for the year you are reporting. If you are in a Credit Reduction state and this box is not check marked add the rate in the State Tax Rate Table and then re-calculate the Form 940.

### Part 2 Determine Your FUTA Tax:

### **Payments Exempt from FUTA Tax**

If there is any exempt payment amount, you need to check one or more boxes to indicate that nature of the exempt payments.

### Part 3 Adjustments:

If you have any adjustments for lines 9 and 10, enter the amounts here. See the instructions for information about these adjustments.

### Credit Reduction, amount from Schedule A (940)

If you have paid any wages in a credit reduction state, and you have the credit reduction rate entered in the state tax rate file, the program will calculate the tax due, enter it here and print the Schedule A(940).

### Part 4 Determine your FUTA tax.:

Line 13. – Enter your total FUTA deposits for the year. If you enter your payments in your Datatech Accounting software you can run a Vendor Check Inquiry to get a list of payments. Remember to subtract any payments made in the current year for the prior year and include any payments made in January of the following year that were for your reporting year. If you had an overpayment, select "Apply to Next Return" or "Refunded" to mark the respective boxes on the Form 940

### Part 5 Tax Liability

After you have clicked on the Update Tax Liability button to calculate the tax liability for each quarter, click on the Adjust Tax Liability button. This will add the Credit Reduction to your 4<sup>th</sup> Quarter tax liability and make any other adjustments to make your total liability equal to your total FUTA tax on line 12.

| Part 5:  | Quarterly FUI Tax Liability | c                   |   |
|----------|-----------------------------|---------------------|---|
|          | Liability, 1st Quarter:     | 16.40               |   |
|          | Liability, 2nd Quarter:     | 9.72                |   |
|          | Liability, 3rd Quarter:     | 10.78               |   |
|          | Liability, 4th Quarter:     | 0.00                |   |
|          | Total Liability for Year:   | 36.90               |   |
| Upda     | ate Tax Liability           | djust Tax Liability |   |
| Question |                             | 23                  |   |
| ?        | Adjust tax liability to t   | he total taxes due? |   |
|          | Yes                         | No                  | ן |

### Part 6 Third Party Designee

Fill in this section if you want to designate an employee or other person to discuss the return with the IRS.

### Part 7 Third Party Designee /Signature Line

Enter your information to complete the form. If you are a Paid Preparer, click the **Print Paid Preparer Information** button and click on the Paid Preparer Info to enter your information.

| Part 7: Signature |                                 |
|-------------------|---------------------------------|
| Your Name:        |                                 |
| Title:            |                                 |
| Date:             | 12/18/2024                      |
| Phone Number:     |                                 |
| $\square$         | Print Paid Preparer Information |
| Paid              | Preparer Info                   |

### Preview/Print

When you Preview or Print the report you will get a reminder that if you are in a credit reduction state you must have a rate in the state tax file. If this has been verified and the Form completed correctly, click OK on the message to proceed. If you are in a Credit Reduction state and the rate is not in the file, click OK, enter the rate and come back and complete the form.

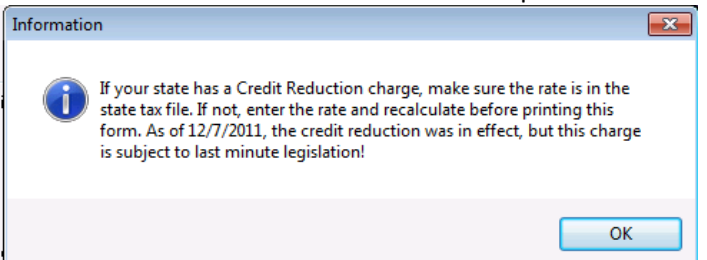

### **Printed Report**

When the form is printed Schedule A will be the 3<sup>rd</sup> page. Send this form with your completed and signed Form 940.

| scne                                               |                                                                                                    | 860311                                                                      |                                                                                                 |                                                                     |                                                                                         |                                                                    |                                                                               |
|----------------------------------------------------|----------------------------------------------------------------------------------------------------|-----------------------------------------------------------------------------|-------------------------------------------------------------------------------------------------|---------------------------------------------------------------------|-----------------------------------------------------------------------------------------|--------------------------------------------------------------------|-------------------------------------------------------------------------------|
| /lulti-S                                           | State Employer and                                                                                                    | Credit R                                                                    | eduction Inform                                                                                 | nation                                                              |                                                                                         |                                                                    | OMB No. 1545-002                                                              |
| Employe<br>Name (n                                 | nt of the Treasury — Internal Rev<br>ar identification number (EIN)<br>not your trade name)                                    | 777<br>r Contra                                                             | - 1 2                                                                                           | 3 4                                                                 | 5 6 7                                                                                   |                                                                    | See Instructions<br>on back. File<br>this schedule<br>with Form 940.          |
| Place a<br>f that s<br>FUTA t<br>any sta<br>Postal | an "X" in the box of e<br>state's credit reduction<br>taxable wages, multip<br>ates do not apply to y<br>FUTA<br>Taxable Wages | very state<br>on rate wa<br>ly by the r<br>ou, leave t<br>Reduction<br>Bate | in which you werk<br>s zero. For states<br>eduction rate, and<br>hem blank.<br>Credit Reduction | e required t<br>with a cre<br>d then ente<br>Postal<br>Abbreviation | to pay state unem<br>dit reduction rate<br>er the credit reduc<br>FUTA<br>Taxable Wages | ployment ta:<br>greater than<br>tion amount<br>Reduction<br>Bate   | x this year even<br>zero, enter the<br>for that state. If<br>Credit Reduction |
| AK                                                 |                                                                                                    | Tutt                                                                        |                                                                                                 |                                                                     | nanasie nagee                                                                           |                                                                    |                                                                               |
|                                                    | · ·                                                                                                    | × .000                                                                      | •                                                                                               | NC                                                                  |                                                                                         | × .003                                                             | •                                                                             |
| AL                                                 |                                                                                                    | 000. × 000. ×                                                               | •                                                                                               | NC ND                                                               | •                                                                                       | × .003<br>× .000                                                   | •                                                                             |
| AL<br>AR                                           | · ·                                                                                                    | × .000<br>× .000<br>× .003                                                  | ·<br>·                                                                                          | NC<br>ND<br>NE                                                      |                                                                                         | × .003<br>× .000<br>× .000                                         |                                                                               |
| AL<br>AR<br>AZ                                     | · · ·                                                                                                    | × .000<br>× .000<br>× .003<br>× .000                                        | ·<br>·<br>·                                                                                     | NC<br>ND<br>NE<br>NH                                                |                                                                                         | × .003<br>× .000<br>× .000<br>× .000                               | •                                                                             |
| AL<br>AR<br>AZ<br>X CA                             |                                                                                                    | × .000<br>× .000<br>× .003<br>× .000<br>× .000                              |                                                                                                 | NC<br>ND<br>NE<br>NH<br>NJ                                          |                                                                                         | × .003<br>× .000<br>× .000<br>× .000<br>× .000                     | ·<br>·<br>·                                                                   |
| AL<br>AR<br>AZ<br>X CA<br>CO                       | 5060 • 65                                                                                                    | × .000<br>× .000<br>× .003<br>× .000<br>× .003<br>× .003                    |                                                                                                 | NC<br>ND<br>NE<br>NH<br>NJ<br>NM                                    |                                                                                         | × .003<br>× .000<br>× .000<br>× .000<br>× .003<br>× .000           | ·<br>·<br>·<br>·                                                              |
| AL<br>AR<br>AZ<br>X CA<br>CO<br>CT                 | 5060 65                                                                                                    | × .000<br>× .000<br>× .003<br>× .000<br>× .003<br>× .000<br>× .000          |                                                                                                 | NC<br>ND<br>NE<br>NH<br>NJ<br>NM<br>NV                              |                                                                                         | × .003<br>× .000<br>× .000<br>× .000<br>× .003<br>× .000<br>× .003 | •<br>•<br>•<br>•<br>•<br>•                                                    |

### W-2 Information

This tab page contains special entries for the W-2 for handling fringe benefits, deferred compensation, etc. For accurate W-2 reporting, be sure you read and understand the employer guide from the IRS that covers W-2 reporting.

Use the button at the bottom of the screen labeled Edit W-2 Info. This will take you to a grid style entry screen that can be configured just for the entries you need to make. Whether you are using the screen below or the grid entry screen, the descriptions of the entries that follow will be the same.

To use the grid style entry for additional W-2 Information, click on the Edit W-2 Info button. This screen will appear:

| 22       |           |      |         |                        |                                                                                                    |                 |              | Edit Add   | ditional W-2 | Information | ı            |               |          |           |              |                     | - • × |
|----------|-----------|------|---------|------------------------|----------------------------------------------------------------------------------------------------|-----------------|--------------|------------|--------------|-------------|--------------|---------------|----------|-----------|--------------|---------------------|-------|
| Tax Yea  | arto Edit | 2017 |         | Department to Select:  | <alb< td=""><td>∨ Or</td><td>dering: Name</td><td>Key V</td><td></td><td></td><td></td><td></td><td></td><td></td><td></td><td></td><td></td></alb<> | ∨ Or            | dering: Name | Key V      |              |             |              |               |          |           |              |                     |       |
| Acct #   | S. S. #   |      |         | Last Name              | First Name                                                                                                    | Dependent       | PS58         | Fringe GTL | Fringe Comp  | Non Qual    | Pension Flag | Def Comp Type | Def Comp | Exp Reimb | Employer HSA | Employer Health Cov | ^     |
| 1014     | 623       | 00   | 7835    | ALVARADO MARTIN        | JOSE JESUS                                                                                                    | 0.00            | 0.00         | 0.00       | 0.00         | 0.00        |              | None          | 0.00     | 0.00      | 0.00         | 0.0[]               | 1     |
| 101      | 775       | 00   | 0005    | AYALA                  | JOHN                                                                                                    | 0.00            | 0.00         | 0.00       | 0.00         | 0.00        | ~            | 401(k)        | 83.85    | 0.00      | 0.00         | 2400.0              | 1     |
| 104      | 000       | 00   | 0000    | BALTAZAR               | VICTOR                                                                                                    | 0.00            | 0.00         | 0.00       | 0.00         | 0.00        |              | None          | 0.00     | 0.00      | 0.00         | 0.0[]]              | 1     |
| 108      | 542       | 00   | 5435    | CASTRO                 | PEDRO                                                                                                    | 0.00            | 0.00         | 0.00       | 0.00         | 0.00        |              | None          | 0.00     | 0.00      | 0.00         | 0.0[]]              | 1     |
| 1005     | 000       | 00   | 0010    | CEJA                   | DAVID                                                                                                    | 0.00            | 0.00         | 0.00       | 0.00         | 0.00        |              | None          | 0.00     | 0.00      | 0.00         | 0.0[]               | i     |
| 8059     | 555       | 00   | 9876    | DIAZ                   | GREGORIO                                                                                                    | 0.00            | 0.00         | 0.00       | 0.00         | 0.00        |              | None          | 0.00     | 0.00      | 0.00         | 0.0[]               | i     |
| 116      | 999       | 00   | 9876    | FUENTES                | GUADALUPE                                                                                                    | 0.00            | 0.00         | 0.00       | 0.00         | 0.00        |              | None          | 0.00     | 0.00      | 0.00         | 0.0[]               | i     |
| 102      | 515       | 00   | 1525    | GARCIA-HERNANDE2       | Z ROGELIO                                                                                                    | 0.00            | 0.00         | 0.00       | 0.00         | 0.00        |              | None          | 0.00     | 0.00      | 0.00         | 0.0[]               | i     |
| 1006     | 666       | 00   | 1234    | GARCIA                 | JORDAN                                                                                                    | 0.00            | 0.00         | 0.00       | 0.00         | 0.00        |              | None          | 0.00     | 0.00      | 0.00         | 0.0[]]              | i     |
| 1000     | 000       | 00   | 0007    | AYALA GARCIA           | JUAN JOSE                                                                                                    | 0.00            | 0.00         | 0.00       | 0.00         | 0.00        |              | None          | 0.00     | 0.00      | 0.00         | 0.0[]]              | i     |
| 1002     | 466       | 00   | 5435    | GARCIA                 | JUAN                                                                                                    | 0.00            | 0.00         | 0.00       | 0.00         | 0.00        |              | None          | 0.00     | 0.00      | 0.00         | 0.0[]               | i     |
| 1001     | 123       | 00   | 9999    | AYALA GONZALES         | MARIA REY                                                                                                    | 0.00            | 0.00         | 0.00       | 0.00         | 0.00        |              | None          | 0.00     | 0.00      | 0.00         | 0.0[]               | (     |
| 110      | 000       | 00   | 0006    | GONZALES               | MARIA                                                                                                    | 0.00            | 0.00         | 0.00       | 0.00         | 0.00        |              | None          | 0.00     | 0.00      | 0.00         | 0.0[_]              | (     |
| 1050     | 857       | 00   | 1234    | GUTIERREZ LOPEZ        | JOSE MANUAL                                                                                                    | 0.00            | 0.00         | 0.00       | 0.00         | 0.00        |              | None          | 0.00     | 0.00      | 0.00         | 0.0[]]              | i     |
| 4137     | 000       | 00   | 0002    | GUZMAN                 | ALEJANDRO                                                                                                    | 0.00            | 0.00         | 0.00       | 0.00         | 0.00        |              | None          | 0.00     | 0.00      | 0.00         | 0.0[]]              | i     |
| 1373     | 000       | 99   | 9876    | LINO                   | ARTUNO                                                                                                    | 0.00            | 0.00         | 0.00       | 0.00         | 0.00        |              | None          | 0.00     | 0.00      | 0.00         | 0.0[]               | (     |
| 6972     | 000       | 00   | 0001    | LOPEZ                  | JOSE JESUS                                                                                                    | 0.00            | 0.00         | 0.00       | 0.00         | 0.00        |              | None          | 0.00     | 0.00      | 0.00         | 0.0[]               | (     |
| 1009     | 555       | 00   | 0123    | LOPEZ                  | KYLE                                                                                                    | 0.00            | 0.00         | 0.00       | 0.00         | 0.00        |              | None          | 0.00     | 0.00      | 0.00         | 0.0[_]              | (     |
| 1004     | 555       | 00   | 1234    | LOPEZ                  | MARIA                                                                                                    | 0.00            | 0.00         | 0.00       | 0.00         | 0.00        |              | None          | 0.00     | 0.00      | 0.00         | 0.0[_]              | (     |
| 115      | 123       | 00   | 1234    | MARTINEZ               | JUAN                                                                                                    | 0.00            | 0.00         | 0.00       | 0.00         | 0.00        |              | None          | 0.00     | 0.00      | 0.00         | 0.0[_]              |       |
| 931      | 000       | 00   | 0005    | NUNO PEREZ             | JORGE                                                                                                    | 0.00            | 0.00         | 0.00       | 0.00         | 0.00        |              | None          | 0.00     | 0.00      | 0.00         | 0.0[]               | (     |
| 6505     | 000       | 00   | 0009    | REYES                  | ROGELIO                                                                                                    | 0.00            | 0.00         | 0.00       | 0.00         | 0.00        |              | None          | 0.00     | 0.00      | 0.00         | 0.0[]               | (     |
| 3966     | 000       | 00   | 8000    | RODRIGUEZ              | ADRIAN                                                                                                    | 0.00            | 0.00         | 0.00       | 0.00         | 0.00        |              | None          | 0.00     | 0.00      | 0.00         | 0.0[_]              | (     |
| 1008     | 619       | 00   | 4598    | ROSAS                  | MARIA                                                                                                    | 0.00            | 0.00         | 0.00       | 0.00         | 0.00        |              | None          | 0.00     | 0.00      | 0.00         | 0.0[_]              | (     |
| 6103     | 000       | 00   | 0004    | SANCHEZ                | MIGUEL                                                                                                    | 0.00            | 0.00         | 0.00       | 0.00         | 0.00        |              | None          | 0.00     | 0.00      | 0.00         | 0.0[_]              |       |
| 3850     | 000       | 00   | 0003    | URIBE                  | JESUS                                                                                                    | 0.00            | 0.00         | 0.00       | 0.00         | 0.00        |              | None          | 0.00     | 0.00      | 0.00         | 0.0[_]              | (     |
| 1051     | 251       | 00   | 2515    | VASQUEZ                | MARIA                                                                                                    | 0.00            | 0.00         | 0.00       | 0.00         | 0.00        |              | None          | 0.00     | 0.00      | 0.00         | 0.0[]               |       |
|          |           |      |         |                        |                                                                                                    |                 |              |            |              |             |              |               |          |           |              |                     |       |
|          |           |      |         |                        |                                                                                                    |                 |              |            |              |             |              |               |          |           |              |                     |       |
|          |           |      |         |                        |                                                                                                    |                 |              |            |              |             |              |               |          |           |              |                     |       |
|          |           |      |         |                        |                                                                                                    |                 |              |            |              |             |              |               |          |           |              |                     |       |
|          |           |      |         |                        |                                                                                                    |                 |              |            |              |             |              |               |          |           |              |                     |       |
|          |           |      |         |                        |                                                                                                    |                 |              |            |              |             |              |               |          |           |              |                     |       |
|          |           |      | _       |                        |                                                                                                    |                 |              |            |              |             |              |               |          |           |              |                     |       |
| Select C | olumns    | Prir | nt Repo | rt Compile Deferred Co | mp Compile DD An                                                                                                    | iounts Import C | Coverage     |            |              |             |              |               |          |           |              |                     |       |

To use the grid entry:

### **Tax Year to Edit**

Enter the tax year, 4 digits, i.e. 2022".

### **Department to Select**

If you need to edit a selected group of employees by department, enter the department to select.

### Select Columns

Before starting to edit, click on the Select Columns button to select only the columns you need to edit. This will reduce the horizontal size of the grid and make the data entry much quicker.

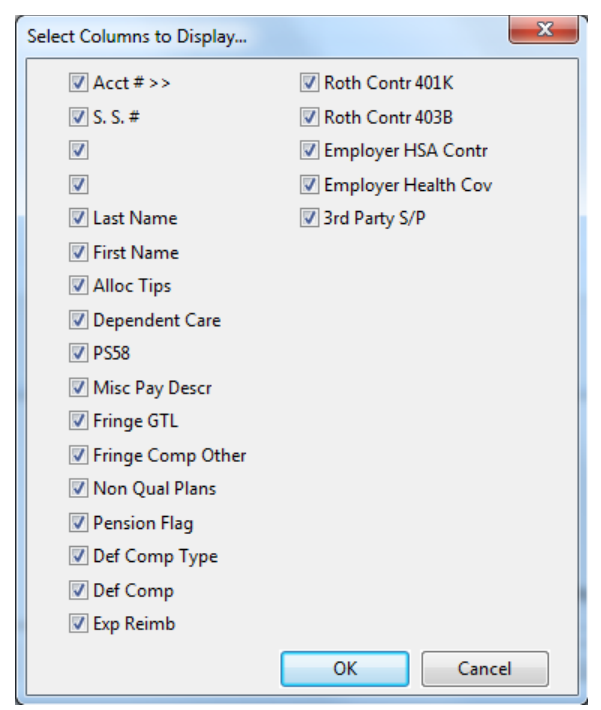

After you click Ok, the grid will be rebuilt and resized to display the columns that you have selected. The window is re-sizeable, so you can expand it to show more columns and employees.

For each employee, you can now add the additional data required for the W-2. Following are descriptions of the additional entries and where they will print on the W-2.

Please note that reporting requirements, limits, etc. change from time to time. You must check current reporting IRS requirements each year to make sure you are in compliance. If you have any questions about W-2 reporting, please contact your accountant. Datatech support personnel cannot answer questions about your specific tax issues, but can only explain where to enter information for your W-2's.

### Compile Deferred Comp

If your Wage Type is set up with a Box 12 code, you will not need to compile deferred income totals.

If you don't see amounts in the Def Comp column, the Compile Deferred Comp button will calculate the amount of pre-tax/deferred comp contributions from payroll check line items.

| Compile Deferred Income Totals |                     |  |  |  |
|--------------------------------|---------------------|--|--|--|
| Deferred Wage Type:            | 4K 401(k) Deduction |  |  |  |
| Starting Date:                 | 01/01/2017          |  |  |  |
| Ending Date:                   | 12/31/2017          |  |  |  |
| Type of Deferred Income:       | D-401(k) 🗸          |  |  |  |
|                                | Start               |  |  |  |
|                                |                     |  |  |  |

Select the Wage Type for your deferred comp contributions, the date range for the year and the W-2 code for the type of deferred income your plan is set up as.

### Compile DD Amounts

The Compile DD Amounts will read the Health Insurance Benefit records from Datatech's HR system to total the cost of health coverage. When you click the Compile DD Amounts you will receive a Preview of the Employer Health Coverage Amount Report Detail for review.

| V 00               | 147                             |                                    | Webinar<br>Employer Health Cove | Training<br>erage Ar | g Files<br>mount R | eport De       | tail           |                |                |                |                |                |        |        |
|--------------------|---------------------------------|------------------------------------|---------------------------------|----------------------|--------------------|----------------|----------------|----------------|----------------|----------------|----------------|----------------|--------|--------|
| Year: 20<br>Acct # | Employee Name                   | Plan                               | Jan                             | Feb                  | Mar                | Арт            | May            | Jun            | Jul            | Aug            | Sep            | Oct            | No v   | Dec    |
| 101<br>104         | AYALA, JOHN<br>BALTAZAR, VICTOR | PANABRIDE BASIC<br>PANABRIDGE BEST | 200.00<br>0.00                  | 200.00<br>0.00       | 200.00<br>0.00     | 200.00<br>0.00 | 200.00<br>0.00 | 200.00<br>0.00 | 200.00<br>0.00 | 200.00<br>0.00 | 200.00<br>0.00 | 200.00<br>0.00 | 200.00 | 200.00 |

Click Yes to update the totals to the W2 file.

### **Import Coverage**

This button will open the file explorer for you to select a file to import the health coverage amounts. This is used for those customers that want to import the totals from a file provided by their insurance carrier. Currently files from UABT and Western Growers/Pinnacle are supported. Please note that if insurance carriers change their format from year-to-year, it may require additional programming to correctly import.

### Information on other Columns

### **Allocated Tips**

The amount entered here will print in box 8 on the W-2.

### **Dependent Care Benefits**

See current IRS instructions for reporting Dependent Care Benefits in Box 10.

### Misc/PS-58 Costs Misc Pay Description

The amount and description that you enter here will print in Box 14 (Other) on the W-2.Expense Reim/IRS Appr Rate Reimbursement of employee business expenses in excess of rates allowed by the IRS must be included in Box 1, 3 and 5. This excess reimbursement is fully taxable, but is not listed separately. However, the amount of the reimbursement which does meet IRS guidelines, which IS NOT taxable, must be listed in Box 12. To do this, enter the amount in the Expense Reim/IRS Appr Rate entry.

### Group Term Life/Other Income

Premiums on group term life insurance in excess of \$50,000 are taxable as income and must be reported in Boxes 1, 3 and 5. In addition, this amount must be listed in Box 17. To do this, enter the amount of the premium in the Group Term Life/Other Income entry.

### Fringe Benefits/Other Taxable Payments

If you have defined other income wage types, you may need to edit the employee archive file to print the other income amounts in the correct boxes. Other income may include such items as:

Premiums on group term life insurance in excess of \$50,000 The IRS requires different treatment for each of the above items though they are all fully taxable. This requires editing the employee archive file.

Non-cash compensation, including personal use of company auto and meals, in considered a Fringe Benefit. In addition to adding this amount to wages in Box 1, 3 and 5 (Taxable Wages, Social Security Wages, and Medicare Wages), the amount must be printed in Box 14. We recommend entering these items on a payroll check, so the employee taxes can be calculated properly.

### **Nonqualified Plans**

The amount entered here will print in box 11 on the W-2. Pension, Deferred Comp Amt, Deferred Comp Flag See the Pension Plans section that follows if you have a pension plan.

### **Designated Roth Contributions to 401k:**

If you have a 401k plan that includes Roth contributions, consult IRS rules for reporting.

### Designated Roth Contributions to 403b:

If you have a 403b plan that includes Roth contributions, consult IRS rules for reporting.

### **Employer HSA Contribution**

If you have contributed to employee Health Savings Accounts, enter the amount contributed for each employee, including any amounts deferred by employees under a Section 125 cafeteria plan. Consult IRS rules for more information.

### **Employer-Sponsored Health Coverage**

Enter the amount, if any, of any payments made by you for employee health coverage. Consult IRS rules to see what should be included, and whether or not your company is subject to reporting. As of 12/14/2022, the IRS web page that explains this is: https://www.irs.gov/affordable-care-act/form-w-2-reporting-of-employer-sponsored-health-coverage

Remember, some of the above items must be entered on a payroll check to properly record them as Other Income and deduct FICA and Federal Income Tax (and state taxes, if applicable). Once this has been done, the above editing will identify and distribute the Other Income to the correct boxes on the W-2.

After entering all W-2 information, including pension information as noted on the next page, you can print a report to check totals.

### Pension Plans

Employee pension contributions, which are based on salary reduction, are usually only taxable for Social Security & Medicare. 401K plans are usually set up in this manner.

In addition to the contributions being included in Boxes 3 and 5, the type of plan must also be identified. There are three items which must be edited using this option. They are:

- 1. Pension Checkbox: Check this box.
- Deferred Compensation: Select the type of deferred compensation plan. Each plan has a letter code assigned to it which is printed on the W-2:

D for Section 401(k) plans E for Section 403(b) plans F for Section 408(k) plans G for Section 457 plans

H for Section 501(c) plans S for Section 408(p) plans

3. Deferred Compensation Amount. This is the amount that the employee deferred during the year from his/her wages

If your wage code was not set up with a Box 12 code, use the button

labeled Compile Deferred Comp. When you click on this button, the program will ask for the wage type that you are using for the deferred compensation, the starting and ending dates for the tax year, and the type of pension plan.

The program will then compile the amounts that each employee has deferred, enter them in the archive file, and set the correct deferred compensation plan type.

If you are using the Other Income wage type for Deferred Compensation, you cannot enter any other type of income using this wage type. The program must assume that all wages entered in Other Income are wages deferred, and will so classify them in Box 12 of the W-2.

If your employees are covered by a pension plan, but they do not defer wages, you must still check the Pension checkbox for each employee so covered, but select "None" for the Deferred Compensation Flag.

### Print W-2's

The following window will open when you select the Print W-2's option on the Year End Tax Reporting sub-menu:

| 🜌 Print W-2's                                                                                        |                                                                       |                                                                                            |
|----------------------------------------------------------------------------------------------------|-----------------------------------------------------------------------|--------------------------------------------------------------------------------------------|
| Year to Print:         2021           Top Margin:         0.6500                                     | Type of Employees:<br>O Regular (941)<br>O Agricultural (943)         | Printer Type:                                                                              |
| State to Select:<br>Type of W-2's:<br>© 2 per Page<br>O 4 per Page<br>Employer Copy<br>Custom Format | Employees to Print:                                                   | Print Order:<br>(a) Alphabetical<br>(b) Account #<br>(c) Social Security #<br>(c) Zip Code |
| Exclude Employees With In Skip Printing of Employee Account #: Name: Print Sick Leave Pre            | nvalid S.S. #'s (No W-3)<br>s With Bad or No Address (er<br>Name Key: | mployee copy only)                                                                         |

### Year to Print

Enter the year to print W-2's for here. Employee YTD totals must have already been archived.

### **Top Margin**

The Top Margin is a setting in inches that controls where on the page the forms will start printing. Increasing this setting will move all of the information farther down on the page. Decreasing this setting will move all the information up.

Each of the forms (2 Up, 3 Up, and 4 Up) have a different default top margin setting. In most cases you will not need to adjust this setting.

For the 3 Up and 4 Up forms, you can also press [F12] while the cursor is on this entry to control additional settings to fine-tune where the forms are printed. This might be necessary if your forms do not match exactly the forms that Datatech used when programming the print positions. All of the position settings are measured in inches.

For the 3 Up forms, you can control the starting vertical positions of each of the three forms on the page.

For the 4 Up forms, you can control horizontal offsets for the two left and two right forms and a vertical offset for the bottom forms. Entering a negative horizonal offset will move the left or right forms to the left; entering a positive horizontal offset will move the left or right forms to the right. Entering a negative vertical offset will move the bottom forms up; entering a positive vertical offset will move the bottom forms down.

4 per Page Additional Adjustments – In the past we have encountered W-2 forms that were not equal in spacing between the top/bottom and left/right forms. If you need to adjust the margin for the right forms or bottom forms, press the F12 key and enter adjustments accordingly.

| • •            |                |                 |
|----------------|----------------|-----------------|
| Offsets for 4- | Up W-2 Positio | ons X           |
| Left Forms:    | 0.0000         |                 |
| Right Forms:   | 0.1000         |                 |
| Bottom Forms:  | 0.1500         |                 |
|                | <u>O</u> k     | Ca <u>n</u> cel |

### State to Select

If you need to print W-2's for multiple states, you can enter the state to print here. Otherwise, leave this entry blank.

### **Type of Employees**

Select either Regular or Agricultural employees.

### Type of W-2's

For laser printers, you can select either 2 per Page, 3 per Page, or 4 per Page forms. You also have the option of printing an Employer Copy of the W-2 on blank paper. This is the only copy that the program will print the form for you, and cannot be used for any of the employee copies or the S.S.A.'s copy.

#### **Employees to Print**

You can print W-2's for all employees, a single employee, resume printing at a specific employee account if W-2 printing was interrupted, or select multiple employee accounts to print.

### **Print Order**

Select the order you want to print W-2's in.

### Exclude Employees With Invalid S.S. #'s (No W-3) Account #/Name Key If you are printing a single W-2 or resuming printing, enter the

employee account here to print/start printing at.

### Printing

When you are printing all employees or resuming printing at a specific employee account, the program will ask you if you want to print the W-3 when all of the W-2's have been printed. If you need to print the W-3 only, you can use the Preview button to display the W-2's in the Preview window, close it, then the W-3 will be previewed in a separate window.

### W-2 Printing Tips

First, make sure that you have enough W-2 forms for all your employees. To help determine how many forms you will need, click on *Payroll, Year End Tax Reporting, Count Employees with YTD Wages*. This option will provide you with the minimum number of W-2's to order. You should have some additional forms in case of printer problems, or employees that need another copy.

### Printing Single Sheet W-2's on Laser or Ink Jet Printers

First, make sure which way you need to feed the forms into the printer. This will depend on the printer you have. Some printers may require the form to be face down, others face up. If you aren't sure, experiment on blank paper first.

Some customers have reported problems with their laser and ink jet printers not feeding the W-2 forms correctly. The printer pulls the form in at an angle, resulting in the page being skewed, and possibly some amounts not printing within the correct boxes. If you suspect that this is happening to you, try printing a W-2 on a blank piece of paper and compare how it prints to what is printed on the W-2 form.

Sometimes, the printer will feed blank paper in ok, but not the W- 2 forms. Since this is a problem with the sheet feeder mechanism on the printer, our software cannot do anything to prevent this. Have the printer serviced by your dealer to correct the problem.

You may need to adjust the top margin setting for the W-2's to line up properly. This is due to variations between different printer drivers, models and manufacturers. You can print a test W-2 on blank paper before printing them for all employees, by selecting a single employee to print, or by previewing the W-2's to the screen and printing only page one.

In our testing, the default top margin setting of 2/3" (0.6667) for the 2 per page W-2's worked correctly on two different models of HP Inkjet printers. The same setting used on three different laser printers resulted in the W-2's printing too high on the page (each of the three laser printers in fact, printed the W-2's in a slightly different position). In this case, the top margin setting needed to be increased by a different amount for each printer.

These differences in how W-2's print out on different makes and models of printers are due to differences in printer drivers that are beyond our control. If you find the W-2's start printing too high on the page, try increasing the top margin. If the W-2's start printing too far down on the page, decrease the top margin.

### **Restarting W-2 Printing**

In some cases, you may need to stop printing W-2's and restart at a later time. For instance, the printer may be running out of toner, you run out of W-2 forms, or you need to print payroll checks, etc. If this happens, you can restart printing right where you left off. Be sure to make a note of the last employee that printed, and also what the printing order that you are using.

When you are ready to start printing again, select the **Resume Printing** option for the Employees to Print. Then select the employee account that printing needs to resume with. You can enter either the account number or name key. If you are not sure what the next employee account should be, use the lookup. Find the employee account that printed last, then change the lookup order to match the print order that you were using. You can then see which employee should come next.

### Multi-State Employees

Currently, if an employee works in two different states, the program will print a single W-2 listing both states. The W-2 will list the wages, withholding, and local tax (if any) for both states.

The program does not currently print a separate W-2 if the employee works in three or more states for each state. If you have employees that have worked in three or more states, contact Datatech Customer Support.

### Box 12 Items

If you have a reportable item for box 12 that we do not currently have a field to enter in the W2 Information, please contact our support department, so we can put in a programming request.

### Generate Year End Electronic File

If you have over 10 combined returns (W2,1099, 1095's), you need to send in your year to date wage report electronically instead of on paper W-2 forms. The Electronic File option creates the file for reporting your wages for the year to the Social Security Administration. This

When you select the Generate YTD Electronic File option on the Year End Reporting sub-menu, the following window will open:

| 쿐 Generate Federal Year Er | d Electronic File                             | - • •  |
|----------------------------|-----------------------------------------------|--------|
| Tax Year to Generate:      |                                               |        |
|                            | File to Generate:                             |        |
|                            | Annual State File (Selected States) More Info |        |
| Select State to Generate:  | Resubmit File                                 |        |
| Resubmit TLCN:             |                                               |        |
| Destination drive/path:    |                                               |        |
| BSO Login                  | Print Setup Generate                          | Cancel |

### Tax Year

Enter the tax year that you are reporting. When you enter the year, the Destination drive/path will be generated automatically for you.

### File to Generate

Select either Federal File for SSA, or Annual State File. The Annual State File is used ONLY for submission to certain states, and the file must not be used for the SSA.

### Select State to Generate

\* If running for a state, select the state from the drop down list. Click on More Info to see a current list of supported states.

### **Resubmit File**

If there was a problem with your original submission, check this box to indicate that you are resubmitting the electronic file.

### **Resubmit TLCN Destination drive/path**

This will be automatically generated by the program. We recommend using the default path, but you can change it if necessary.

#### Generate

Click on this button to start generating the file. Before the file is generated, the program will display the following window for you to enter your employer and submission information:

| Magnetic Media Transmitter Information |                        |  |  |  |  |  |  |
|----------------------------------------|------------------------|--|--|--|--|--|--|
| Submitter Informa                      | ation:                 |  |  |  |  |  |  |
| Name:                                  | LABOR CONTRACTING      |  |  |  |  |  |  |
| Suite #:                               |                        |  |  |  |  |  |  |
| Address:                               | P.O. BOX 1357          |  |  |  |  |  |  |
| City/State/Zip:                        | SOLEDAD CA 93960       |  |  |  |  |  |  |
| Federal ID #:                          | 45-3122737             |  |  |  |  |  |  |
| PIN Number:                            |                        |  |  |  |  |  |  |
| Contact Name                           |                        |  |  |  |  |  |  |
| Contact Phone:                         | Ext:                   |  |  |  |  |  |  |
| Contact Email:                         |                        |  |  |  |  |  |  |
| Notify Method:                         | Postal Service         |  |  |  |  |  |  |
| Preparer Code:                         | Self-Prepared          |  |  |  |  |  |  |
| Employer Informa                       | tion:                  |  |  |  |  |  |  |
| Name:                                  | LABOR CONTRACTING      |  |  |  |  |  |  |
| Suite #:                               |                        |  |  |  |  |  |  |
| Address:                               | P.O. BOX 1357          |  |  |  |  |  |  |
| City/State/Zip:                        | SOLEDAD CA 93960       |  |  |  |  |  |  |
| Federal ID #:                          | 45-3122737 State ID #: |  |  |  |  |  |  |
|                                        | Ok                     |  |  |  |  |  |  |

After entering and verifying the information, click on the Ok button to continue. After the file has been generated, a preview window will open listing the totals for the wage report file.

The wage report file will be named W2REPORT.TXT and it will be compressed into a file called W2REPORT.ZIP. You can upload the ZIP file to the Social Security Administration's web site. The upload time will be shorted because the information has been compressed.

#### **BSO Login**

You can click on the BSO Login button at the bottom left corner of the window to open your web browser and go directly to the BSO login page. Once you have logged in, you can use Accuwage to check you file and upload your annual wage report file.

### Use Accuwage to check the W-2 file

The Social Security Administration has a program called "Accuwage" that will read the electronic file and verify that the format of the file is valid. See <u>https://www.ssa.gov/employer/accuwage/index.html</u> for more information on where to access and use Accuwage.
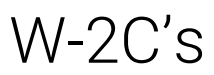

When you generate W-2's the software records the current information printed on the W2's. If you need to make a correction to a W2 AFTER printing the original:

Corrections to SSN

Correct the number in the Employee file, which will update the Archive file.

1) Run the W2C and select the forms you would like to print

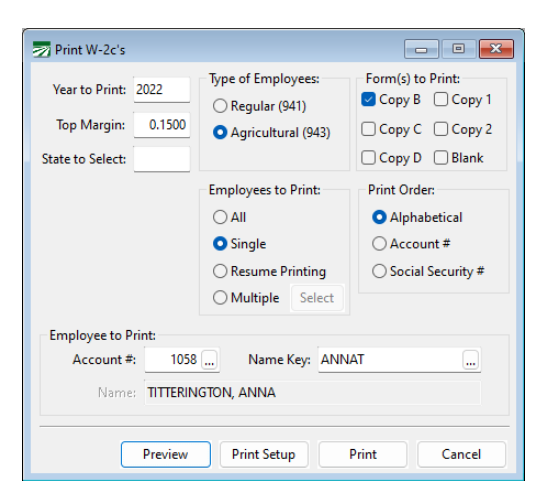

| 44444                                   | For Official Use Only<br>OMB No. 1545-0008 | •                                                                | Safe, accurate,<br>FAST! Use      | ®e≁fil              | Visit the IRS website<br>at www.irs.gov. | e      |  |  |
|-----------------------------------------|--------------------------------------------|------------------------------------------------------------------|-----------------------------------|---------------------|------------------------------------------|--------|--|--|
| a Employer's nan                        | me, address, and ZIP coo                   | de .                                                             | c Tax year/Form corrected         | d d                 | Employee's correct SSN                   |        |  |  |
|                                         |                                            |                                                                  | 2022 / w-2                        | 6                   | 566 66 6666                              |        |  |  |
| Webina<br>PO Por                        | ar Training<br>x 1234                      | f Files                                                          | e Corrected SSN and/or            | name (Check this    | box and complete boxes f a               | and/or |  |  |
| Fresn                                   | D. CA 92727                                |                                                                  | Complete boxes f and/or           | a only if incorrect | t on form previously filed               | •      |  |  |
|                                         | .,                                         |                                                                  | f Employee's previously r         | eported SSN         | ton for providenty most                  |        |  |  |
|                                         |                                            |                                                                  | 555 55 5555                       | 5                   |                                          |        |  |  |
| b Employer's Fec<br>99-12               | teral EIN<br>34567                         |                                                                  | g Employee's previously           | reported name       |                                          |        |  |  |
|                                         |                                            |                                                                  | h Employee's first name a<br>ANNA | nd initial La       | st name<br>FITTERINGTON                  | Suff.  |  |  |
| N. A.                                   |                                            |                                                                  | 4910 E CLT                        | TON AVE             |                                          |        |  |  |
| corrections invo                        | living MQGE, see the                       | General Instructions for Forms W-2                               | 4010 10 0011                      | VION AVE            |                                          |        |  |  |
| and W-3, under                          | Specific Instructions                      | for Form W-2c, boxes 5 and 6).                                   | I Employee's address and          | ZIP code            |                                          |        |  |  |
| Previou                                 | sly reported                               | Correct information                                              | Previously rep                    | orted               | Correct information                      | 1      |  |  |
| 1 Wages, tips, of                       | her companisation                          | <ol> <li>Wages, tips, other compensation</li> </ol>              | 2 Federal income tax wit          | hheld 2             | Federal income tax withheld              |        |  |  |
| 3 Social security                       | y wages                                    | 3 Social security wages                                          | 4 Social security tax with        | held 4              | 4 Social security tax withheld           |        |  |  |
| 5 Medicare wag                          | pes and tips                               | 5 Medicare wages and tips                                        | 6 Medicare tax withheld           | 6                   | 6 Medicare tax withheld                  |        |  |  |
| 7 Social security                       | y tips                                     | 7 Social security tips                                           | 8 Allocated tips                  | 8                   | 8 Allocated tips                         |        |  |  |
| 9                                       |                                            | 9                                                                | 10 Dependent care benefi          | ts 10               | Dependent care benefits                  |        |  |  |
| 11 Nonqualified p                       | plans                                      | 11 Nonqualified plans                                            | 12a See instructions for bo       | x 12 12             | ta See instructions for box 12           |        |  |  |
| 13 Statutory Refa                       | ement Tried-party<br>sisk pay              | 13 Statutory Belanment Thid-party<br>ongletytes gilds sick party | 12b                               | 12<br>Diffe         | 16                                       |        |  |  |
| 14 Other (see inst                      | tructions)                                 | 14 Other (see instructions)                                      | 12c                               | 12                  | la                                       |        |  |  |
|                                         |                                            |                                                                  | 12d                               | 12                  | d                                        |        |  |  |
|                                         |                                            |                                                                  |                                   | -                   |                                          |        |  |  |
|                                         |                                            | State Correction                                                 | n Information                     |                     |                                          |        |  |  |
| Previou                                 | sly reported                               | Correct information                                              | Previously rep                    | orted               | Correct information                      | 'n     |  |  |
| 15 State                                |                                            | 15 State                                                         | 15 State                          | 15                  | State                                    |        |  |  |
| Employer's sta                          | ite ID number                              | Employer's state ID number                                       | Employer's state ID nur           | nber                | Employer's state ID number               |        |  |  |
| 16 State wages, t                       | ips, etc,                                  | 16 State wages, tips, etc,                                       | 16 State wages, tips, etc,        | 16                  | State wages, tips, etc,                  |        |  |  |
| 17 State income t                       | tax                                        | 17 State income tax                                              | 17 State income tax               | 17                  | State income tax                         |        |  |  |
|                                         |                                            | Locality Correct                                                 | ion Information                   |                     |                                          |        |  |  |
| Previously reported Correct information |                                            |                                                                  | Previously rep                    | orted               | Correct information                      |        |  |  |
| 18 Local wages, t                       | tips, etc.                                 | 18 Local wages, tips, etc.                                       | 18 Local wages, tips, etc.        | 18                  | Local wages, tips, etc.                  |        |  |  |
| 19 Local income!                        | taox                                       | 19 Local income tax                                              | 19 Local income tax               | 19                  | Local income tax                         |        |  |  |
|                                         |                                            | 20 Locality name                                                 | 20 Locality name                  | 20                  | Locality name                            |        |  |  |
| 20 Locality name                        |                                            |                                                                  |                                   |                     |                                          |        |  |  |
| 20 Locality name                        |                                            |                                                                  | Copy B-To                         | Be Filed with En    | nployee's FEDERAL Tax                    | Return |  |  |

#### **Correct Wages/Move Checks/Void Check**

- 1) Use the Change Qtr/year utility to move back to the 4<sup>th</sup> quarter/
- 2) Use the appropriate tool to make your corrections.
- 3) Do Not Re-Archive
- 4) Use the Fix Employee Totals\* to Update the Archive File
- 5) Print the W-2C's

The blank paper formats included the forms to file by paper with the IRS. If you need to create an Electronic W2C file, you can use the Generate W-2c Electronic File to create it:

| 📨 Generate W-2c Electronic File                                          | ×   |
|--------------------------------------------------------------------------|-----|
| Tax Year to Generate: 2022                                               |     |
| 🗌 Resubmit File                                                          |     |
| Incorrect Federal EIN:                                                   |     |
| Resubmit WFID:                                                           |     |
| Destination drive/path: \\dt-vmserver\TestFiles\winfarm\WEBINARFILES\Mag | Q   |
| Print Setup Generate Cano                                                | :el |

Enter the Tax Year to Generate and click Generate. If you are sending a correction file due to an incorrect Federal EIN, you can enter the incorrect number and then generate.

\*In the past multi-state customers could not use this option and had to call Datatech Support for assistance with generating the corrected forms. Programming has been completed and will be included with the year-end update to allow for multi-state to fix to the archive file.

### Arizona AR-1 Information Return

| 🛃 Arizona Form A1-R Info | ormation Return          |              |       |
|--------------------------|--------------------------|--------------|-------|
| Amended Return           | Address Changed          | Tax Year:    |       |
| 1. Total ARizona         | Tax Withheld Per Federal | Forms W-2    | 0.00  |
| 2. Total Wages           | paid to Arizona Employee | ²s           | 0.00  |
| 3. Number of Ar          | izona Employees          |              | 0     |
| 4. Number of Fed         | leral Forms W-2 submitte | d            | 0     |
| 5. Information           | Return Penalty           |              | 0.00  |
|                          |                          | -            |       |
|                          | 6. 1st Quarter T         | ax Liability | 0.00  |
|                          | 7. 2nd Quarter 1         | ax Liability | 0.00  |
|                          | 8. 3rd Quarter T         | ax Liability | 0.00  |
|                          | 9. 4th Quarter T         | ax Liability | 0.00  |
|                          | 10. Total WHT r          | eported      | 0.00  |
| Update Tax Liability     | Preview                  | Print Setup  | Print |

This Arizona report is printed annually, to reconcile with the W-2's printed. Although there is a separate option on the year-end menu to print this, the W-2 printing program will automatically go to this screen and fill in the totals when you print any W-2's that include Arizona wages.

If you need to print this separately, you will need to enter the tax year as well as the totals for items 1 through 5.

Items 6 through 10 will come from the tax liability file. If they are not filled in automatically, click on the Update Tax Liability button.

Re-Issue Net Check for the Checkbook

This method is recommended for re-issuing lost checks that don't need to be edited or changed to another employee

|                       |            |               |              | / \            | mount.        |          |                     |             |              |
|-----------------------|------------|---------------|--------------|----------------|---------------|----------|---------------------|-------------|--------------|
| 🛛 Direct Exp          | ense Checl | c             |              |                |               |          |                     |             | - • ×        |
| Accou <u>n</u> t #:   | 0          | Name          | Key: NO VEND | OR             |               |          | <u>B</u> ank #      | : 2         | ]            |
| Name/Addr:            | Kyle Vaq   | Jez           |              |                |               |          |                     | Columb      | ia Payroll   |
|                       |            |               |              |                |               |          | C <u>h</u> eck #    | :           | 2267         |
| P.O. #:               |            |               |              |                |               |          | Check Date          | : 01/01/20  | )24 🕥        |
| D <u>e</u> scription: | Re-Issue   | Payroll Check | c 2241       |                |               |          | Check <u>T</u> otal | : 6         | 27.30        |
| Cost ID               | Year       | Job ID        | G/L #        | Description    |               | Units    | Туре                | Rate        | Amount       |
|                       |            |               | 625.00       | Re-Issue Payro | ll Check 2241 | 0.00     |                     | 0.0000      | 627.30       |
|                       |            |               |              |                |               |          |                     |             |              |
|                       | _          |               |              |                |               |          |                     |             |              |
|                       | _          |               |              |                |               |          |                     |             |              |
|                       |            |               |              |                |               |          |                     |             |              |
|                       |            |               |              |                |               |          |                     |             |              |
|                       |            |               |              |                |               |          |                     |             |              |
| ost Center:           | (no cost c | enter)        |              |                |               |          |                     | Total:      | 627.30       |
| Job ID:               | (no Job ID | code)         |              |                |               |          | C                   | )ifference: | 0.00         |
| G/L:                  | Misc Expe  | nses          |              |                | Acreage Split | Save Pri | nt Check            | Clear       | Delete Check |

1) Use the Direct Expense Check to Issue a check for the Net Amount.

2) Enter a Miscellaneous transaction, entering a negative amount for the Net Payroll check. This will offset the original check

| eous Cha | rge/Debits                                        |                                                                                             |                                                                                                    |                                                                                                    |                                                                                                    |                                                                                                    |                                                                                                    |                                                                                                    |
|----------|---------------------------------------------------|---------------------------------------------------------------------------------------------|----------------------------------------------------------------------------------------------------|----------------------------------------------------------------------------------------------------|----------------------------------------------------------------------------------------------------|----------------------------------------------------------------------------------------------------|----------------------------------------------------------------------------------------------------|----------------------------------------------------------------------------------------------------|
|          | 🚺 Nan                                             | ne Key: NO V                                                                                | ENDOR                                                                                                    |                                                                                                    |                                                                                                    | Bank #:                                                                                                    | 2                                                                                                    |                                                                                                    |
| Kyle Va  | isquez                                            |                                                                                             |                                                                                                    |                                                                                                    |                                                                                                    |                                                                                                    | Columbi                                                                                                    | a Payroll                                                                                                    |
|          |                                                   |                                                                                             |                                                                                                    |                                                                                                    |                                                                                                    | Transaction #:                                                                                                    |                                                                                                    | 0                                                                                                    |
|          |                                                   |                                                                                             |                                                                                                    |                                                                                                    | Tr                                                                                                    | ansaction Date:                                                                                                    | 01/01/20                                                                                                    | 24 ᠺ                                                                                                    |
| Reverse  | e Payroll Che                                     | ck 2241                                                                                     |                                                                                                    | ]                                                                                                    |                                                                                                    | Amount                                                                                                    | -6                                                                                                    | 27.30                                                                                                    |
| Year     | Job ID                                            | G/L #                                                                                       | Description                                                                                                    |                                                                                                    | Units                                                                                                    | Туре                                                                                                    | Rate                                                                                                    | Amount                                                                                                    |
|          |                                                   | 625.00                                                                                      | Reverse PR Chk# 2                                                                                                    | 241/Re-Issued                                                                                                    | 0.00                                                                                                    |                                                                                                    | 0.0000                                                                                                    | -627.30                                                                                                    |
|          |                                                   |                                                                                             |                                                                                                    |                                                                                                    |                                                                                                    |                                                                                                    |                                                                                                    |                                                                                                    |
|          |                                                   |                                                                                             |                                                                                                    |                                                                                                    |                                                                                                    |                                                                                                    |                                                                                                    |                                                                                                    |
|          |                                                   |                                                                                             |                                                                                                    |                                                                                                    |                                                                                                    |                                                                                                    |                                                                                                    |                                                                                                    |
| (no cost | t center)                                         |                                                                                             |                                                                                                    | 1                                                                                                    |                                                                                                    | I <u>I</u>                                                                                                    | Total:                                                                                                    | -627.30                                                                                                    |
| (no Job  | ID code)                                          |                                                                                             |                                                                                                    |                                                                                                    |                                                                                                    | Di                                                                                                    | ifference:                                                                                                    | 0.00                                                                                                    |
| Misc Ex  | penses                                            |                                                                                             | Print Voud                                                                                                    | her Acreage S                                                                                                    | plit Sav                                                                                                    | e C                                                                                                    | lear                                                                                                    | Delete Check                                                                                                    |
|          | Kyle Va<br>Reverse<br>Year<br>(no cost<br>(no Job | Reverse Payroll Che<br>Year Job ID<br>(no cost center)<br>(no Job ID code)<br>Misc Expenses | Image / Jebits         Image / Jebits         Image / Jebits         Reverse Payroll Check 2241         Year         Job ID         Gradient         Image / Jebits         Image / Jebits <td>Image: Debits         Image: Debits         <td< td=""><td>Image: Debits         Image: Debits         <td< td=""><td>Image: Debits         Image: Debits         <td< td=""><td>Image: Debits       Bank #:         Image: Debits       Image: Debits         Image: Debits       Image: Debits         Image: Debits</td><td>Image: Debits       Image: Debits         Image: Debits       Image: Debits         Image: Debits</td></td<></td></td<></td></td<></td> | Image: Debits         Image: Debits         Image: Debits <td< td=""><td>Image: Debits         Image: Debits         <td< td=""><td>Image: Debits         Image: Debits         <td< td=""><td>Image: Debits       Bank #:         Image: Debits       Image: Debits         Image: Debits       Image: Debits         Image: Debits</td><td>Image: Debits       Image: Debits         Image: Debits       Image: Debits         Image: Debits</td></td<></td></td<></td></td<> | Image: Debits         Image: Debits         Image: Debits <td< td=""><td>Image: Debits         Image: Debits         <td< td=""><td>Image: Debits       Bank #:         Image: Debits       Image: Debits         Image: Debits       Image: Debits         Image: Debits</td><td>Image: Debits       Image: Debits         Image: Debits       Image: Debits         Image: Debits</td></td<></td></td<> | Image: Debits         Image: Debits         Image: Debits <td< td=""><td>Image: Debits       Bank #:         Image: Debits       Image: Debits         Image: Debits       Image: Debits         Image: Debits</td><td>Image: Debits       Image: Debits         Image: Debits       Image: Debits         Image: Debits</td></td<> | Image: Debits       Bank #:         Image: Debits       Image: Debits         Image: Debits       Image: Debits         Image: Debits | Image: Debits       Image: Debits         Image: Debits       Image: Debits         Image: Debits |

**3)** Print the original Payroll Check Voucher and provide to the employee with the check.

# **Payroll Topics**

### **Employee File Utilities**

Two handy tools are available from the Employee File Utilities (Payroll > Utilities):

- 1) Set employees to Inactive by the last check date received
- 2) Update Pay Rates

### Uploading your State Quarterly File

You can view videos of the process to upload files in California and Oregon from <u>https://datatechag.com/payroll-section-1/</u>

Unfortunately, we don't have access to record this process for all states, so if you have any questions regarding your particular state's process, contact their support line.

### Troubleshooting Guide/Frequently Asked Questions

#### The quarter and/or year end reports are printing zero totals.

The quarterly and year end reports print from the Archive file. If you have not archived, do so and then print the report again. On the Quarterly State Reports you must enter the abbreviation for the state in all capital letters. Make sure that you have entered CA for California, AZ for Arizona, etc.

#### How do I figure out payments for the DE-9, 940, 941 & 943 reports?

If you have issued the tax deposit checks through the accounting system you can run a Vendor Inquiry to get a list of payments. You will need to subtract any payments for the prior quarter (941) or year (940, 943, DE-7). Also subtract any penalties or other charges that are not tax payments.

If you do not issue the checks through the program, you can download payment history from the EFTPS and EDD (California). Other states can refer to your payment system for options.

If you make tax deposits to your bank it will be easier in the future if you set up a separate vendor for tax payments only. This way you will not need to sort through the payments to get a total.

## I need to issue more checks and/or void a check in a prior quarter/year that I have closed.

You can move back to the prior quarter/year by following instructions on page 48.

Note that if you have already submitted quarterly or year-end reports, you will need to file amendments to your reports. The procedures for filing amendments are beyond the scope of this manual.

- How do I handle pay periods that span two quarters or years? The quarter or year the check is reported in is determined by the check date. If the check date will be in the later quarter you will need to close before the checks can be printed.
- **Can I start a new year's payroll before installing the year end update?** We **do not** recommend starting payroll for the new year before installing the update. It is important to note that the new tax rates will not go into effect until the current quarter totals have been archived and cleared, and the year to date totals have also been archived and cleared. The program may install the tax rates, and you can see them in the tax rate file, but until you perform these steps (which moves the current payroll year forward), the tax rates for the next year do not go into effect.

When payroll checks are entered into the Batch Payroll Check window, the program will use the tax rates for the current year. It is possible to enter checks that will be dated in the new year prior to closing the current year, but the program will use the current year to calculate taxes. In most cases, issuing one check that was calculated with older tax rates will not cause a problem. Tax tables do not change too much, and any taxes that are computed on a percentage basis (FICA, Medicare, SDI) will be recalculated for the next check, so if these rates change, an adjusted withholding amount will be calculated on the employees' next checks to compensate for the check that was calculated with the old rate.

You must be aware, however, that if a payroll is completed before new tax rates are installed, the accrued totals in the liability accounts and displayed in the Tax Deposit window are not correct. You should calculate the amounts you owe based on the new tax rates and make the adjustment in the Rounding Column (see Auditing the Tax Deposit totals for more information). This is common when the SUI rate is not changed before the first payroll.

For Daily Payroll, the same applies, except that it is during the Create Checks process when taxes are computed. So if you enter payroll time in the Daily Payroll window, install the year end update with the new tax rates, enter your new year's SUI rate and then Create Checks, the new tax rates will be in effect.

#### My W-2's won't print

Check the Year to Print. The date must be entered with four digits (2004).

Check the Type of Employees to print. If you are an Ag company, select Agricultural (943), if you are a Regular company, select Regular (941).

If your W-2's stop printing in the middle of a batch you can select the Resume Printing option and select the employee to start with. Remember to select the same order you were printing in the first batch!

#### My SUI rate changed, but I already did a few payrolls with the old rate.

If you have done payroll with the old rate the amounts accrued for your SUI liability are incorrect. You will need to manually calculate the difference and pay this amount (or take a credit) on your next tax deposit.

To find out the correct liability total, enter the correct rate in Payroll, Setup, State Tax Rate Tables. Then print a Taxable Wages by Quarter Report for the SUI tax by clicking on Payroll, Quarterly Tax Reporting, Taxable Wages by Quarter. This report will provide the correct tax liability based on the rate you entered in the State Tax Rate file. Then print a Journal Transaction report by G/L #. Enter the dates for the current year, the G/L #, and PR for the Source. Print the report. The difference between the Taxable Wages report and the totals updated to the general ledger is the amount you need to add (or credit) on your next tax deposit. (See Rounding and Tax Deposits on page 37.) Another way to reconcile the Taxable Wages total and general ledger balance is to enter a journal entry to make the general ledger account match the total that should have been accrued.